# Справочно-поисковый аппарат библиотеки

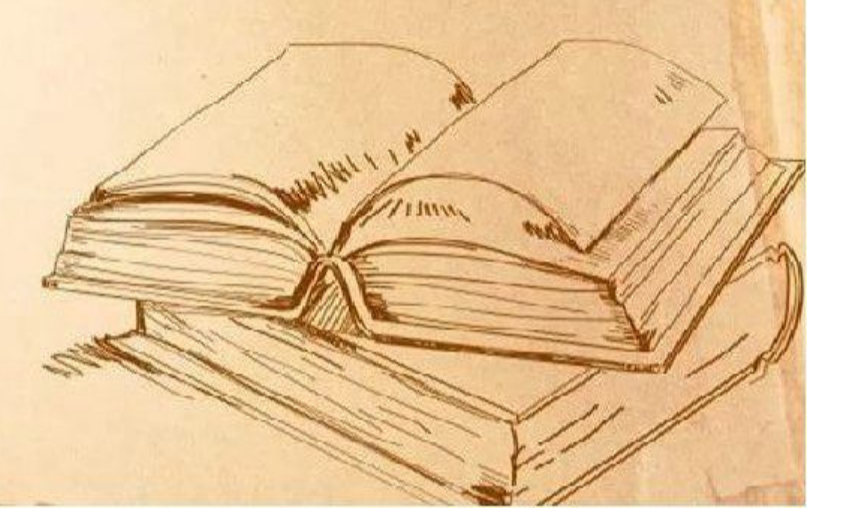

### Справочно-поисковый аппарат библиотеки

### Система каталогов и картотек:

- Алфавитный каталог
- Систематический каталог
- Каталог диссертаций и авторефератов
- Главная справочная картотека (каталог периодики)

Электронный каталог:

- Книги
- Статьи
- Электронные издания
- Диссертации и
- авторефераты
- Труды ученых СтГАУ
- Редкая книга

Электронные библиотечные системы:

- ЭБС издательства «Лань»
- ЭБС Znanium.com
- ЭБС Book.ru

Сайт Научной библиотеки

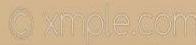

Традиционные карточные каталоги и картотеки

• Библиотечный каталог – это перечень всех произведений печати, имеющихся в библиотеке. Состоит он из карточек, содержащих основные сведения о книгах,

журналах, газетах и других материалах, представленных в библиотеке.

• Цель каталогов - помочь читателям в подборе и получении необходимых источников.

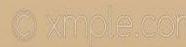

### Каталожная комната

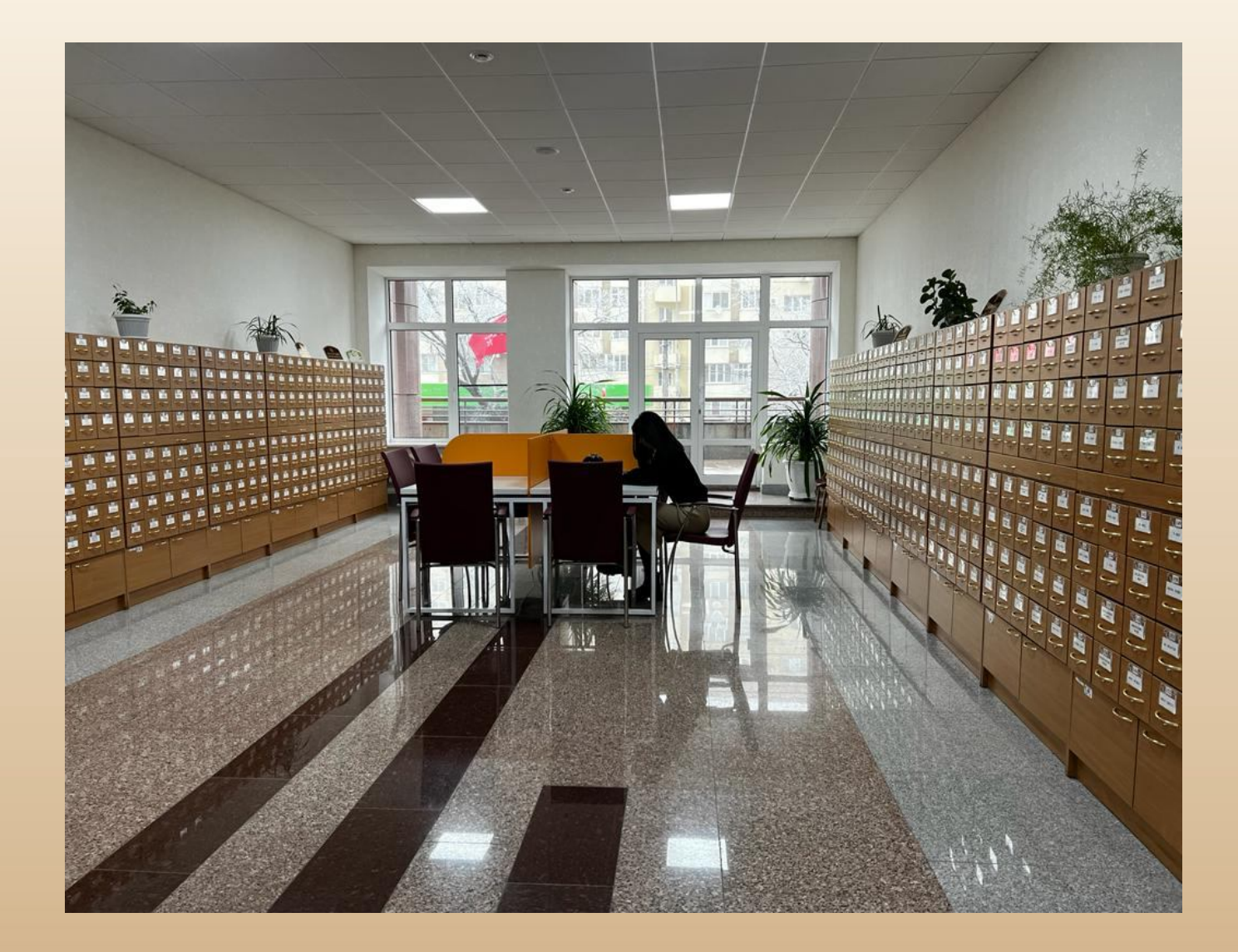

© xmole.coi

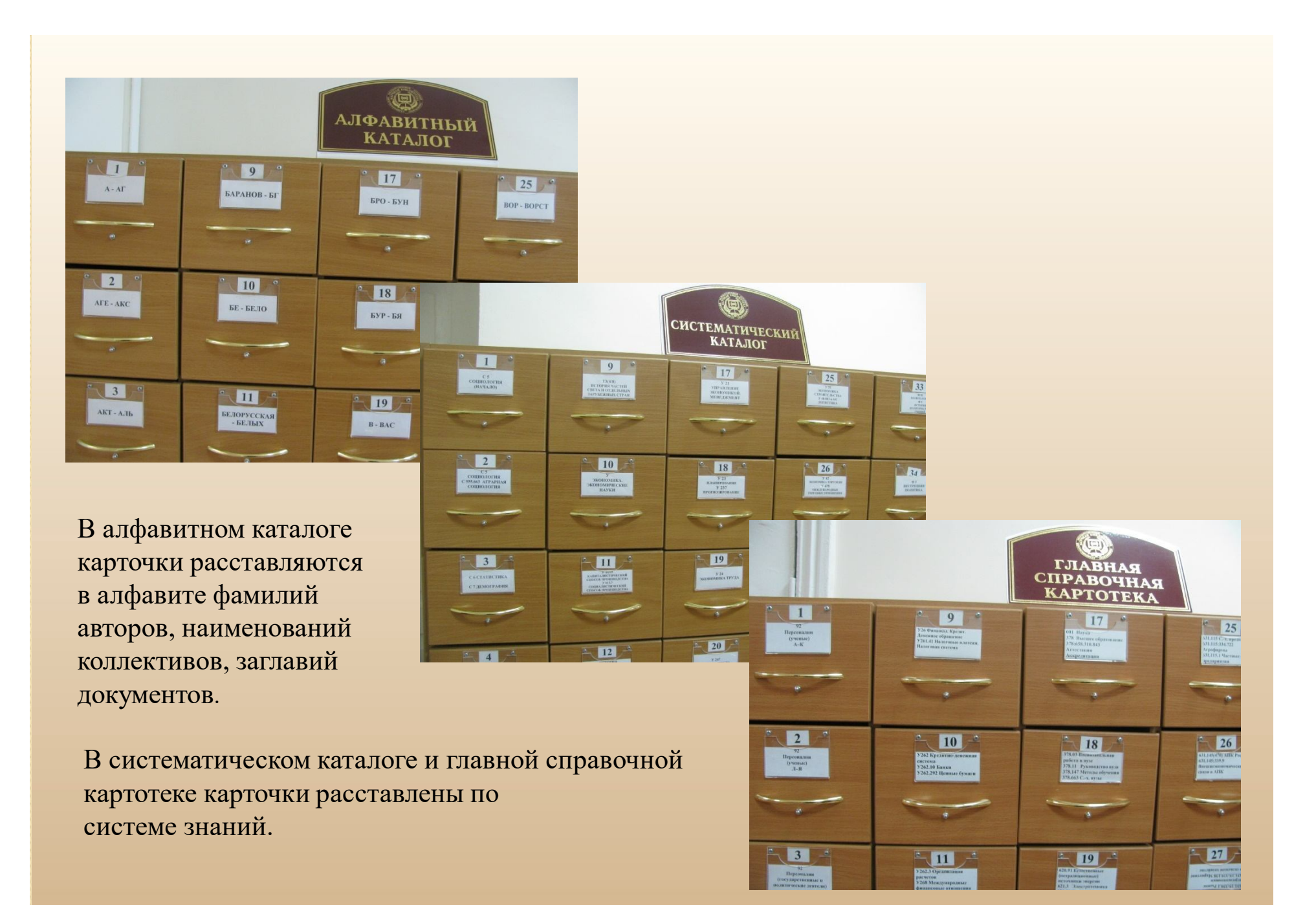

### Каталожный ящик

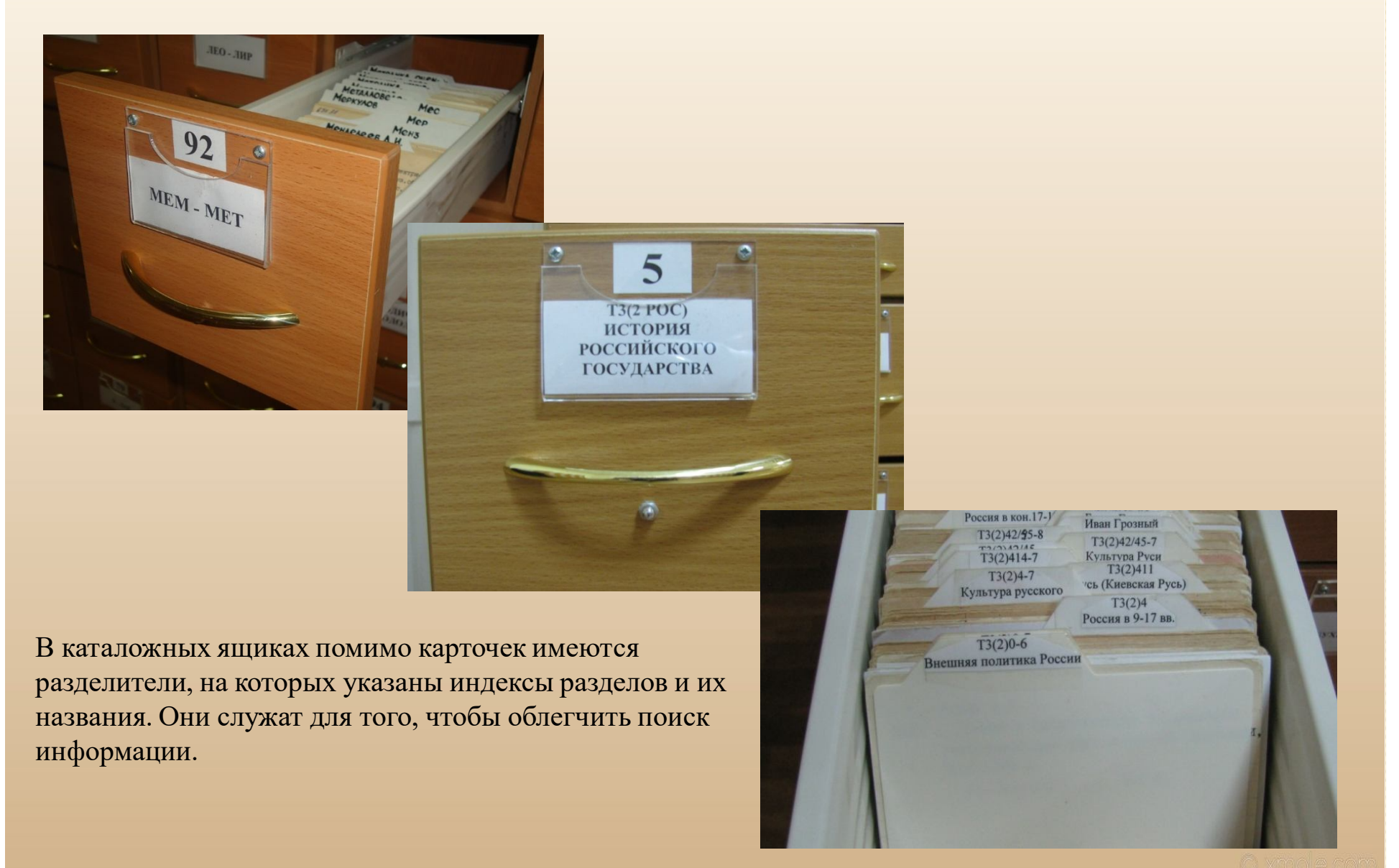

### Каталожная карточка

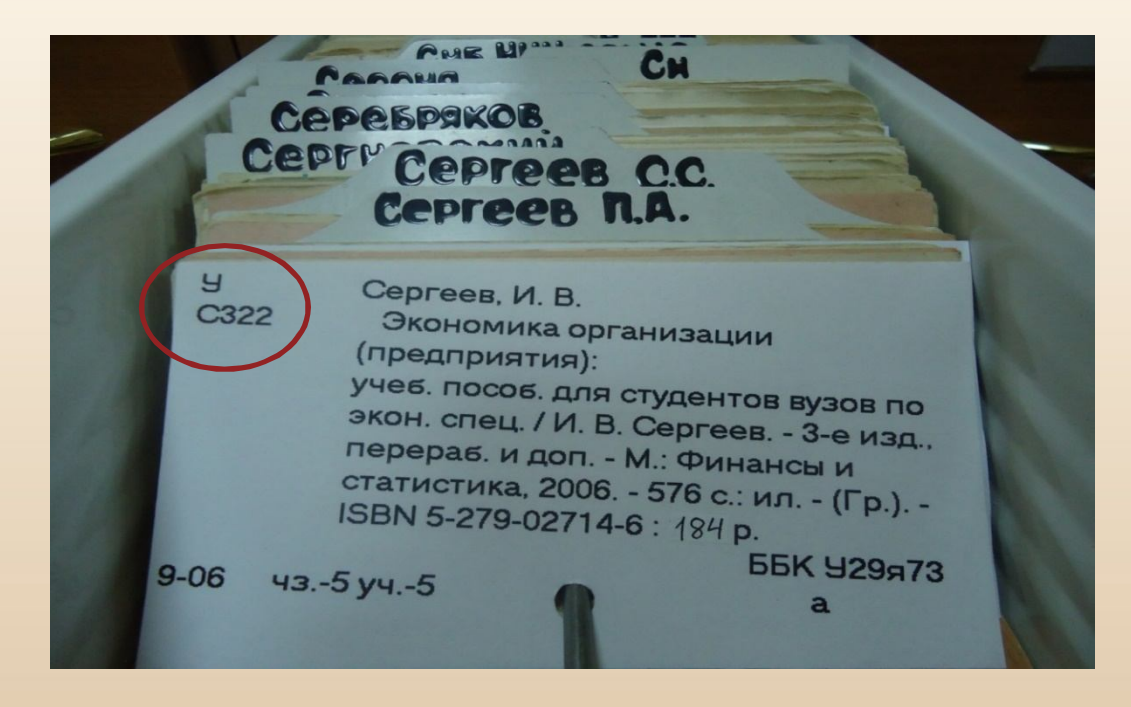

Карточка на книгу содержит описание книги по ГОСТу и шифр, состоящий из индекса УДК или ББК и авторского знака.

Карточки расставляются в алфавитном порядке по первой букве описания

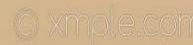

### Правила описания книги

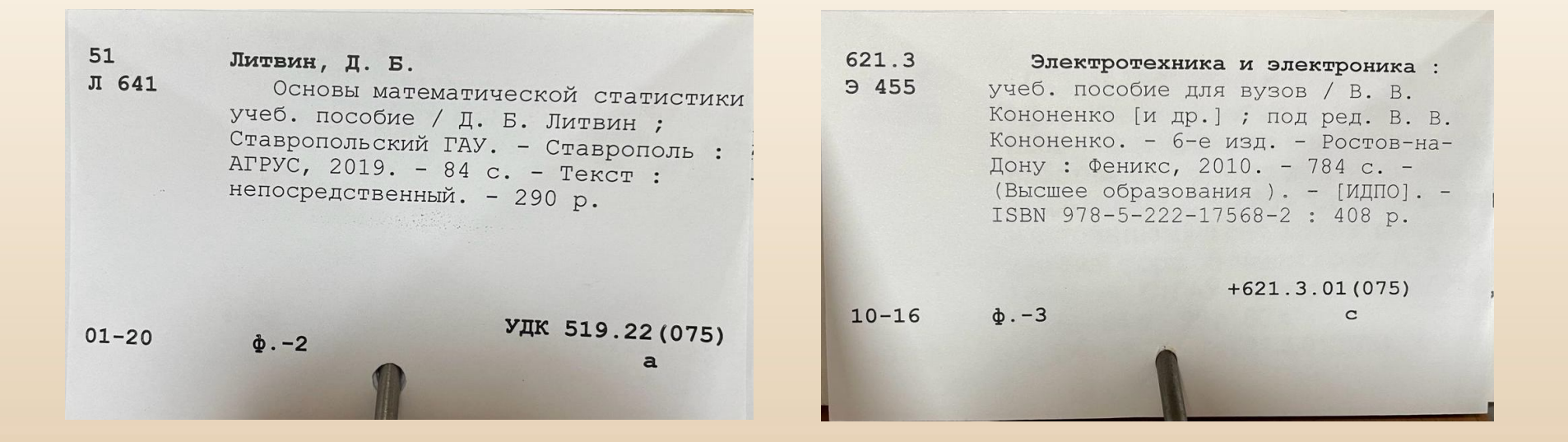

Если книга написана одним, двумя или тремя авторами, то её описание начинается с фамилии первого автора;

Если книга написана авторским коллективом более трех авторов, то её описание начинается с названия книги;

### Алфавитно-предметный указатель

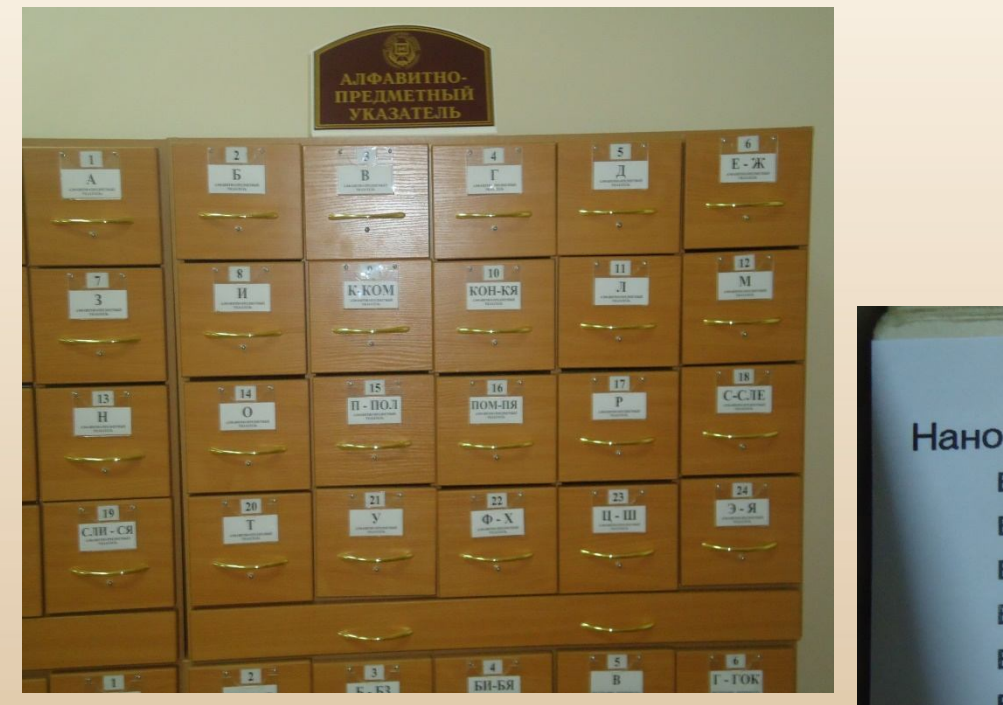

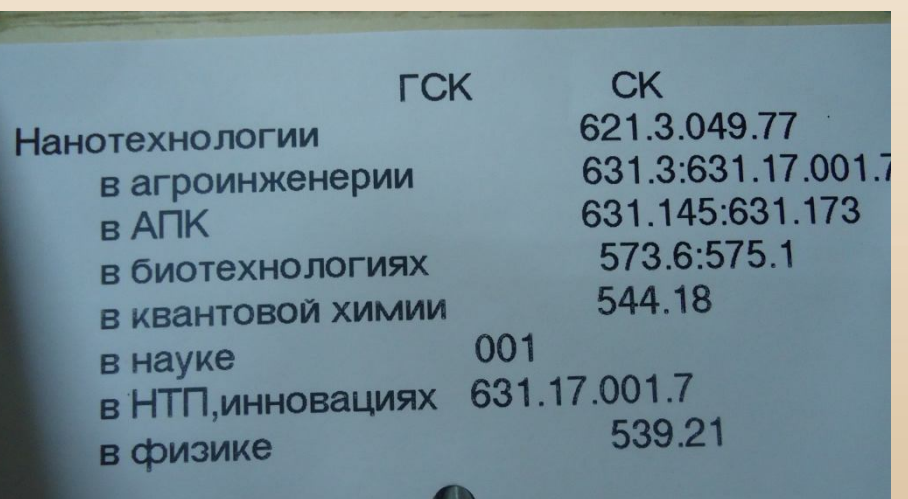

АПУ является связующим звеном всей системы каталогов и картотек.

На карточке указывается тема, предмет или термин и индекс каталога (СК) и картотеки (ГСК).

### Как пользоваться АПУ?

• Находим ключевое слово в названии темы;

АПУ

- В АПУ находим карточку, на которой указано это слово;
- Выписываем индексы СК и ГСК;
- По этим индексам находим разделы в каталоге и картотеке;
- Выписываем с карточки необходимые данные и обращаемся с заявкой в читальный зал.

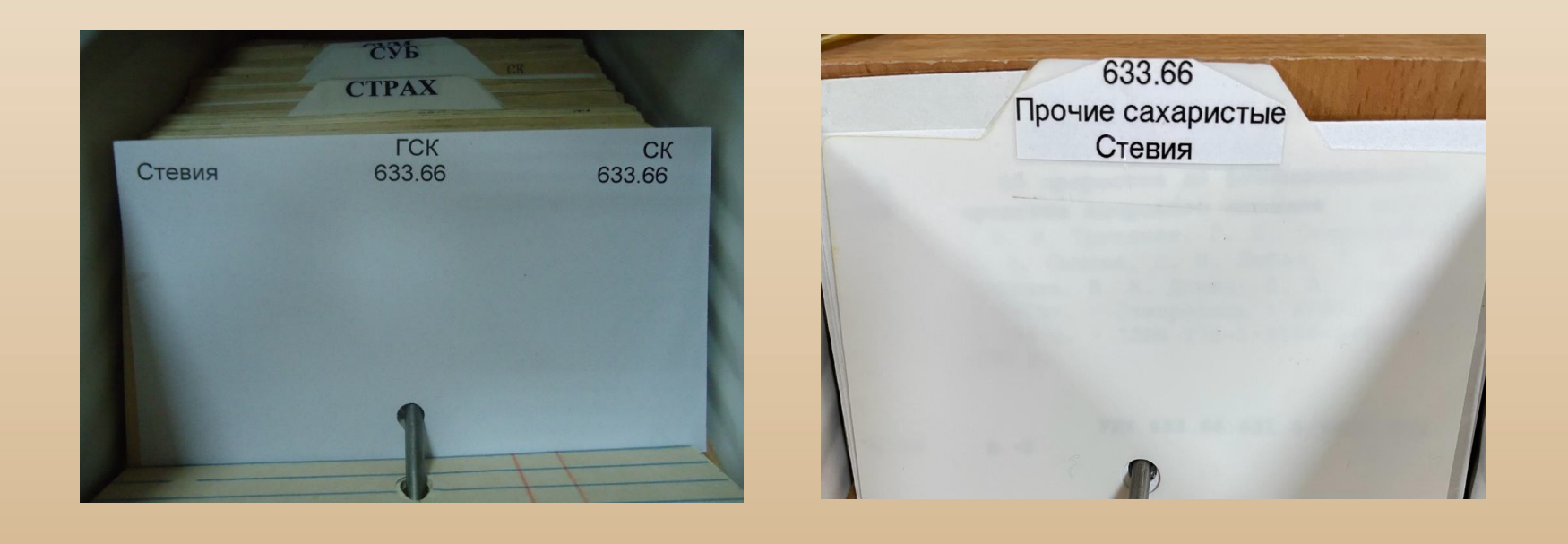

СК, ГСК

### Электронный каталог

В Электронный каталог включены все локальные базы данных, созданные сотрудниками библиотеки. Поиск в электронном каталоге возможен как с сайта библиотеки, так и с личного кабинета.

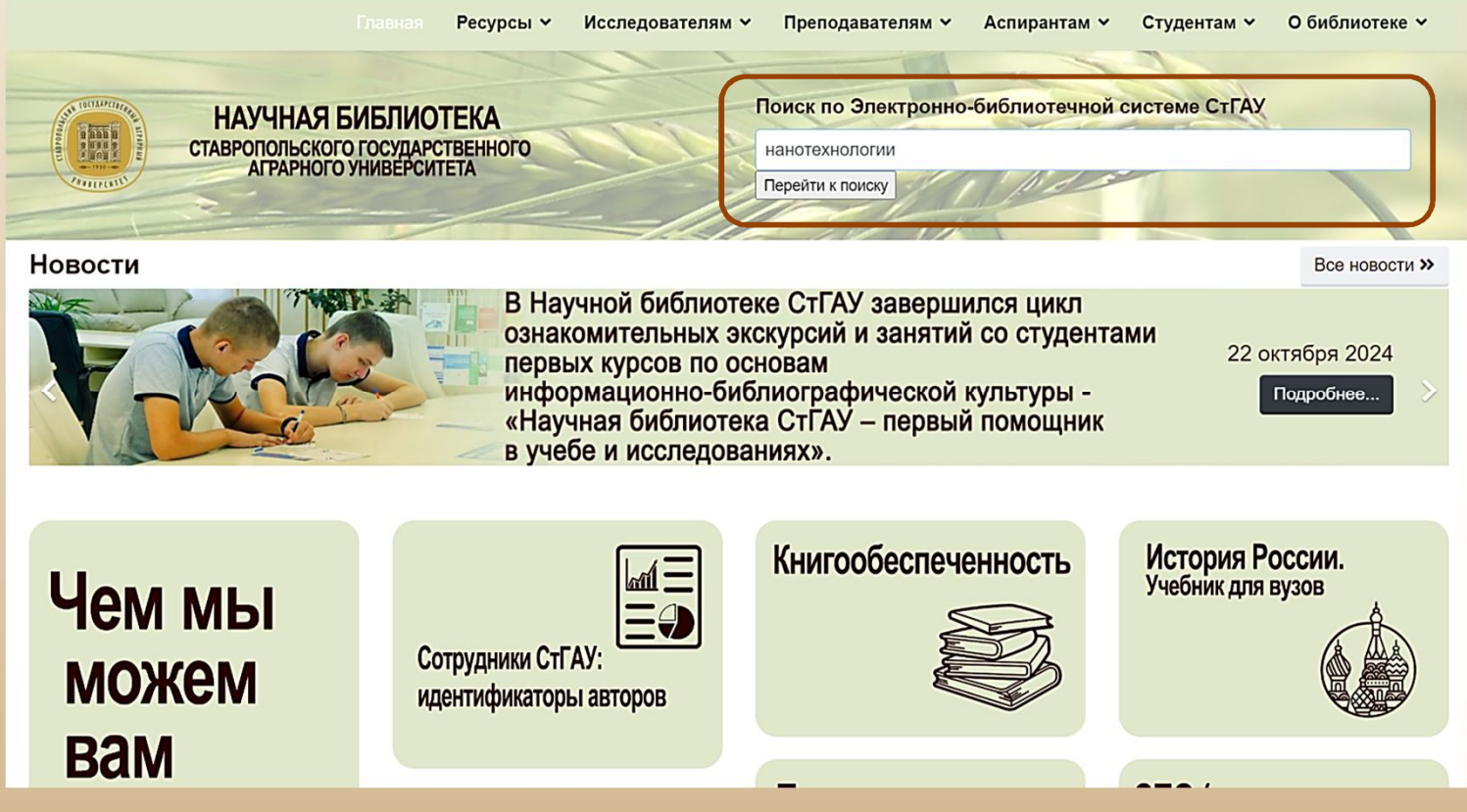

Сайт научной библиотеки: http://bibl.stgau.ru

| Электронная                                                     | і библиотека СтГАУ - ( | Сквозной | поиск                      |                    |         |
|-----------------------------------------------------------------|------------------------|----------|----------------------------|--------------------|---------|
| Фильтры                                                         | нанотехнологии         |          |                            |                    |         |
| все слова Любое слово                                           |                        |          | База данных                | Статус             | Найдено |
| <ul> <li>○ полное совпадение</li> <li>● начинается с</li> </ul> |                        |          | Книги                      | Найдено документов | 38      |
| ПКниги                                                          |                        |          | Электронные издания (ЭБС)  | Найдено документов | 69      |
| □ Журналы                                                       |                        |          | Труды ученых СтГАУ         | Найдено документов | 10      |
| Статьи<br>Писсертации                                           |                        |          | Статьи                     | Найдено документов | 393     |
| □ Авторефераты                                                  |                        |          | Диссертации и авторефераты | Найдено документов | 3       |
| Электронная версия                                              |                        |          | Редкая книга               | Найдено документов | 0       |
| Год издания: с - по                                             |                        |          |                            |                    |         |
| Сбросить История поиска                                         |                        |          |                            |                    |         |
| Выход в главное меню                                            |                        |          |                            |                    |         |
|                                                                 |                        |          |                            |                    |         |

При введении в поисковую строку ключевого слова поиск осуществляется сразу по всем базам данных.

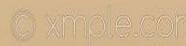

|                    | d Deserver                  |                                                                                                    |
|--------------------|-----------------------------|----------------------------------------------------------------------------------------------------|
|                    | 1. документ                 | Ставропольский ГАУ.<br>Современные тенденции развития науки и технологий : сб. науч. тр. по материалам Междунар. научпракт. конф. (г. Ставрополь, 10-12 февр. 2020 г.) Ставрополь : Секвойя, 2020 408 с.                                                                                                    |
|                    |                             | Авторы: Ставропольский ГАУ                                                                                                    |
|                    |                             | Шифры: 06 - С 76                                                                                                    |
|                    |                             | Ключевые слова: агрономическая наука, агроэкология, вредители зерновых культур, гербициды, загрязнение почв, защита растений, землеустройство, зонирование                                                                                                    |
|                    |                             | территории, кадастровая стоимость, пандшафтная архитектура, пандшафтный дизайн, микробные препараты, молодые ученые, нанотехнологии объекты недвижимости,                                                                                                    |
| оор ьд             | озеленение                  | малого сада , оценка земли , оценка токсичности почвы , пивные напитки , применение удоорении , сорта озимой пшеницы , технологии ник судожайность , экология                                                                                                    |
| ги                 | Аннотация: L<br>интересующи | lenь конференции - координация инновационной деятельности молодых ученых и аграрных специалистов в АПК. Для преподавателей, научных сотрудников, аспирантов, студентов и всех<br>ихся вопросами агробиологии, экологии, ландшафтной архитектуры, землеустройства и кадастра.                                              |
| поиска             | Экземпляры                  | Всего: 2, из них: оф-2                                                                                                    |
| остой<br>сширенный | Формат MAR                  | C21                                                                                                    |
| словарям<br>возной | 2. Документ                 | Инновационные разработки для АПК : (по материалам конкурса "За успешное внедрение инноваций в сел. хоз-во" 21-й Рос. агропромышленной выставки "Золотая осень-2019") / С. И. Сылк<br>Т. Е. Маринченко, В. Н. Кузьмин, А. П. Корольков ; МСХ РФ Москва : Росинформагротех, 2020 168 с ISBN 978-5-7367-1571-8.              |
| вые книги          |                             | Шифры: 631.1 - И 665                                                                                                    |
| вые статьи         |                             | Ключевые слова: агробизнес, агропромышленная выставка, ветеринарные препараты, выставка АПК, достижения АПК, животноводство, защита растений, инвестиции АПК,                                                                                                    |
|                    |                             | инновационные технологии, мелиорация, молочная отрасль, недвижимое имущество, оборудование животноводства, органическая продукция АПК, племенное дело,                                                                                                    |
| четы               |                             | продовольственная безопасность, продовольственная политика, развитие сельских территорий, развитие семеноводства, развитие скотоводства, современные технологии,                                                                                                    |
|                    | социальное                  | развитие села), Техническая модернизация сельского хозяйства), Технологическая модернизация), Школа фермера нанотехнологии                                                                                                    |
|                    | Аннотация: М сельского хоз  | Иатериалы отражают информацию по современным технологиям в агропромышленном комплексе. Материалы выставки характеризуют важнейшие направления Госпрограммы развития<br>зяйства и регулирования рынков сельскохозяйственной продукции, сырья и продовольствия, перспективы развития АПК.                                   |
|                    | Экземпляры                  | Всего: 1, из них: оф-1                                                                                                    |
|                    | Формат MAR                  | C21                                                                                                    |
|                    | 3. Документ                 | Основы природопользования и энергоресурсосбережения : учеб. пособие / В. В. Денисов, И. А. Денисова, Т. И. Дрововозова, А. П. Москаленко ; под ред. В. В. Денисова 2-е изд., стер<br>Санкт-Петербург : Лань, 2019 408 с (Учебники для вузов. Специальная литература) (Бакалавриат и магистратура) ISBN 978-5-8114-3962-1. |
|                    |                             | Авторы: (Денисов, В. В.), (Денисова, И. А.), (Дрововозова, Т. И.), (Москаленко, А. П.)                                                                                                    |
|                    |                             | Шифры: 5 - О-753                                                                                                    |
|                    |                             | Ключевые слова: альтернативная энергетика, ассимиляционный потенциал, биоразнообразие, вторичные материальные ресурсы, генная инженерия, тракт SAGRIS 2021, для                                                                                                    |
|                    |                             | бакалавров , добыча полезных ископаемых , Доп. материалы (Электронный ресурс , Режим доступа ЭБС www.e.Lanbook.com) , Красная книга (нанотехнологии) НТП , объекты                                                                                                    |
|                    | ЖКХ, oxpar                  | на окружающей среды , охрана природы , природные ресурсы , природопользование , рациональное природопользование , синтетическая биология , социальная экология , управлен                                                                                                    |
|                    | отходами                    | илавление природопользованием устойчивое развитие учет природных ресурсов экопогизация экопогизация экономики экопогическая безопасность экопогическое воспитания                                                                                                    |

Найденные источники в каждой базе представляют собой аннотированный список со всеми выходными данными и ключевыми словами.

Чтобы заказать книгу в читальном зале библиотеки, необходимо выписать шифр, заглавие, фамилии авторов, год издания.

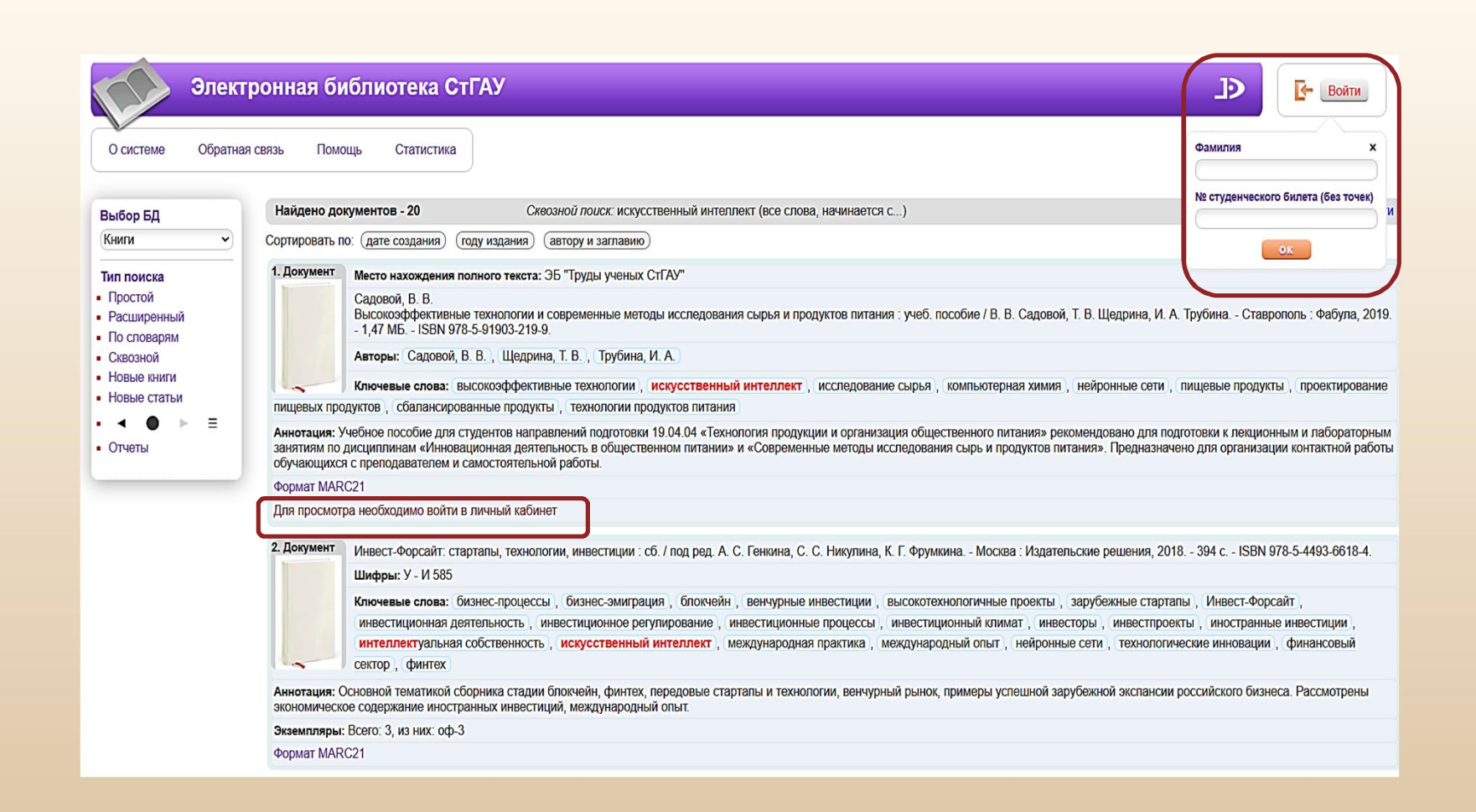

Если к описанию прикреплен полный электронный текст, то ознакомиться с ним можно, войдя в личный кабинет. Чтобы с ним ознакомиться, необходимо в правом верхнем углу указать фамилию и номер читательского формуляра, присвоенного на научном абонементе (ауд. 217)

| высор вд                                                                   | Найдено до                               | кументов - 20                                                                                                    | Сквозной поиск: искусств                                                                                                    | енный интеллект (все слова, на                                                                                                    | ачинается с)                                                                                                    | Отметить все                                                                                                    | Версия для печат                                                                                   |
|----------------------------------------------------------------------------|------------------------------------------|----------------------------------------------------------------------------------------------------|----------------------------------------------------------------------------------------------------|----------------------------------------------------------------------------------------------------|----------------------------------------------------------------------------------------------------|----------------------------------------------------------------------------------------------------|----------------------------------------------------------------------------------------------------|
| Книги 👻                                                                    | Сортировать п                            | 10: (дате создания) (                                                                                                    | (году издания) (автору и заглави                                                                                                    | ю                                                                                                    |                                                                                                    |                                                                                                    |                                                                                                    |
| Тип поиска                                                                 | 1. Документ                              | Место нахождения                                                                                                    | полного текста: ЭБ "Труды учень                                                                                                    | IX CTFAY"                                                                                                    |                                                                                                    |                                                                                                    |                                                                                                    |
| Простой<br>Расширенный<br>По словарям                                      |                                          | Садовой, В. В.<br>Высокоэффективна<br>- 1,47 МБ ISBN 97                                                                                           | ые технологии и современные ма<br>78-5-91903-219-9.                                                                                                    | этоды исследования сырья и пр                                                                                                    | юдуктов питания : учеб. пособи                                                                                             | е / В. В. Садовой, Т. В. Щедрина, И. А. Труби                                                                                                    | на Ставрополь : Фабула, 201                                                                        |
| Сквозной                                                                   |                                          | Авторы: Садовой,                                                                                                    | , В. В. , Щедрина, Т. В. , Трубин                                                                                                    | а, И. А.                                                                                                    |                                                                                                    |                                                                                                    |                                                                                                    |
| HOBBIE KHULU                                                               | -                                        | Ключевые слова:                                                                                                    | высокоэффективные технологии                                                                                                    | , искусственный интеллект                                                                                                    | , исследование сырья , комп                                                                                                | ьютерная химия, нейронные сети, пищев                                                                                                    | ые продукты, проектировани                                                                         |
| повые статьи                                                               | Отметить                                 | пищевых продуктов                                                                                                    | в, сбалансированные продукты                                                                                                    | , технологии продуктов питан                                                                                                    | RN                                                                                                    |                                                                                                    |                                                                                                    |
| Іичный кабинет<br>Игнатенко Наталья<br>Анатольевна                         | Формат МАR<br>Электронный<br>2. Покумент | LC21<br>й документ (тип: pdf, ;                                                                                                    | <u>размер: 1509 Кб)</u>                                                                                                    |                                                                                                    | 0.1hmmm // 5.4mmm                                                                                                    | New 16 19 19 19 19 19 19 19 19 19 19 19 19 19                                                                                                    | - IODN 070 5 4400 6640 4                                                                           |
|                                                                            | Z. Hokyment                              | Инвест-Форсаит: ст<br>Шифры: У - И 585                                                                                                    | гартапы, технологии, инвестиции                                                                                                    | со. / под ред. А. С. Генкина, С                                                                                                    | . С. Никулина, К. Г. Фрумкина                                                                                              | москва : издательские решения, 2018 394                                                                                                    | C ISBN 978-5-4493-0018-4.                                                                          |
| Выланные книги                                                             |                                          |                                                                                                    | бизиос процессы бизиос эмил                                                                                                    | กลากค่า ออกเกอนการ                                                                                                    |                                                                                                    |                                                                                                    |                                                                                                    |
| Выданные книги<br>Заказанные книги                                         |                                          | Ключевые слова:                                                                                                    | UNSHEC-TIDOLECCEL, UNSHEC-SWITT                                                                                                    | зация, опокчени, венчурные                                                                                                    | ИНВЕСТИЦИИ ВЫСОКОТЕХНОЛОГ                                                                                                  | MANDIE INDUCTION . 300 YOUR HDIE CTADIATION . VI                                                                                                    | нвест-форсаит.                                                                                     |
| Выданные книги<br>Заказанные книги<br>Отобранные книги                     |                                          | Ключевые слова:                                                                                                    | еятельность инвестиционное с                                                                                                    | рация, олокчеин, венчурные                                                                                                    | инвестиции, высокотехнолог<br>ые процессы, инвестиционны                                                                   | й климат инвесторы инвестпроекты и                                                                                                    | нвест-Форсаит,                                                                                     |
| Выданные книги<br>Заказанные книги<br>Отобранные книги<br>Отмеченные книги |                                          | Ключевые слова:<br>инвестиционная ди<br>интеллектуальная                                                                                          | анансопроцессы, онянесомин<br>теятельность, инвестиционное р<br>я собственность, искусственны                                                                              | рация, опокчения, венчурные<br>регулирование, инвестиционн<br>ый интеллект. международна                                                            | инвестиции, высокотехнолог<br>ые процессы, инвестиционны<br>ая практика, международный                                     | ичные проекты, зарусежные старталы, и<br>й климат, инвесторы, инвестпроекты, и<br>опыт, нейронные сети, технологические и                                                                 | нвест-форсаит,<br>ностранные инвестиции,<br>инновации, финансовый                                  |
| Выданные книги<br>Заказанные книги<br>Отобранные книги<br>Отмеченные книги |                                          | Ключевые слова:<br>инвестиционная д<br>интеллектуальная<br>сектор, финтех                                                                         | изнеспроцессы, оканессиии<br>цеятельность, инвестиционное (<br>я собственность, искусственни                                                                               | рация, опокченя, векчурные<br>регулирование, инвестиционный<br>интеллект, международна                                                              | инвестиции, высокотехноло<br>ые процессы, инвестиционны<br>ая практика, международный                                      | ичные проекты, зарусежные старталы, и<br>й климат, инвесторы, инвестпроекты, и<br>опыт, нейронные сети, технологические и                                                                 | нвест-форсаит,<br>ностранные инвестиции,<br>инновации, финансовый                                  |
| Выданные книги<br>Заказанные книги<br>Отобранные книги<br>Отмеченные книги | Отметить Рассмотрень                     | Ключевые слова:<br>инвестиционная д<br>интеллектуальная<br>сектор, финтех<br>Аннотация: Основн<br>я экономическое соде                            | оизпестность, инвестиционное ;<br>ия собственность, искусственни<br>ной тематикой сборника стадии б<br>эржание иностранных инвестиций                                      | рация, сискчени, венчурных<br>регулирование, инвестиционн<br>ый интеллект, международни<br>покчейн, финтех, передовые ст<br>1, международный опыт.  | инвестиции, твысокотехнолог<br>ые процессы, инвестиционны<br>ая практика, международный<br>артапы и технологии, венчурны   | ичные проекты , заручежные стартаны, и<br>и климат, инвесторы, инвестороекты, и<br>опыт, нейронные сети, технологические і<br>ий рынок, примеры успешной зарубежной экс                   | нвест-форсант,<br>нюстранные инвестиции,<br>инновации, финансовый<br>лансии российского бизнеса.   |
| Выданные книги<br>Заказанные книги<br>Отобранные книги<br>Отмеченные книги | Отметить<br>Рассмотрень<br>Экземпляры    | Ключевые слова:<br>инвестиционная д<br>интеллектуальная<br>сектор, финтех<br>Аннотация: Основн<br>я экономическое соде<br>: Всего: 3, из них: оф- | оплеснроцесса , оплесники ,<br>цеятельность , инвестиционное ;<br>и собственность , искусственни<br>ной тематикой сборника стадии б<br>аржание иностранных инвестиций<br>3 | рация, у опокленя, вентурлок<br>регулирование, инвестиционн<br>ый интеллект, международн<br>локчейн, финтех, передовые ст<br>3, международный опыт. | инвестиции , высокотехнолог<br>ые процессы , инвестиционнь<br>ая практика , международный<br>артапы и технологии, венчурнь | ичные проекты , заручевливе стартава, и и<br>и оплыят, иневсторы, и невесторы, и невесторы, и не<br>опыт, нейронные сети , технологические и<br>ий рынок, примеры успешной зарубежной экс | нвест-чорсант,<br>ностранные инвестиции,<br>инновации, ( финансовый<br>пансии российского бизнеса. |

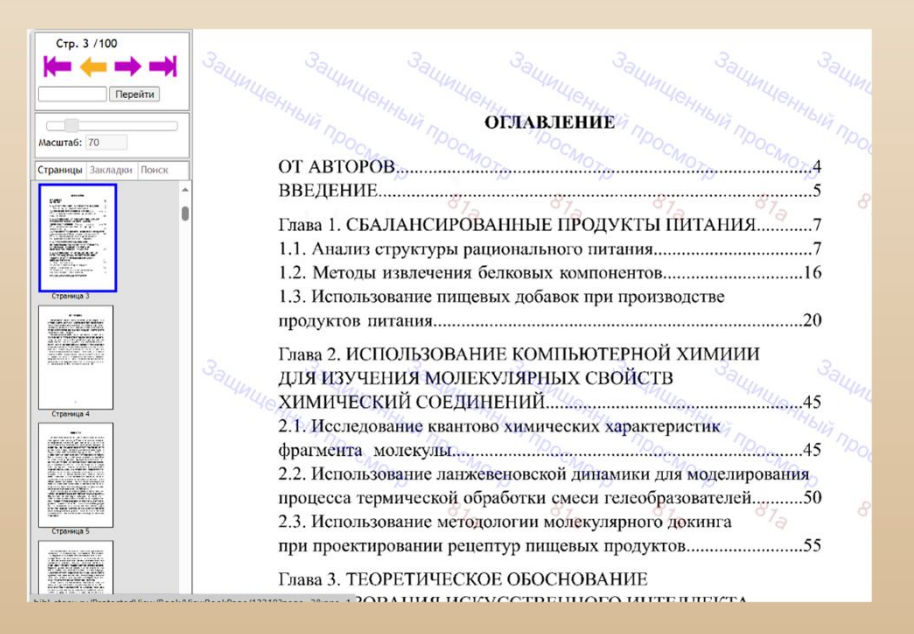

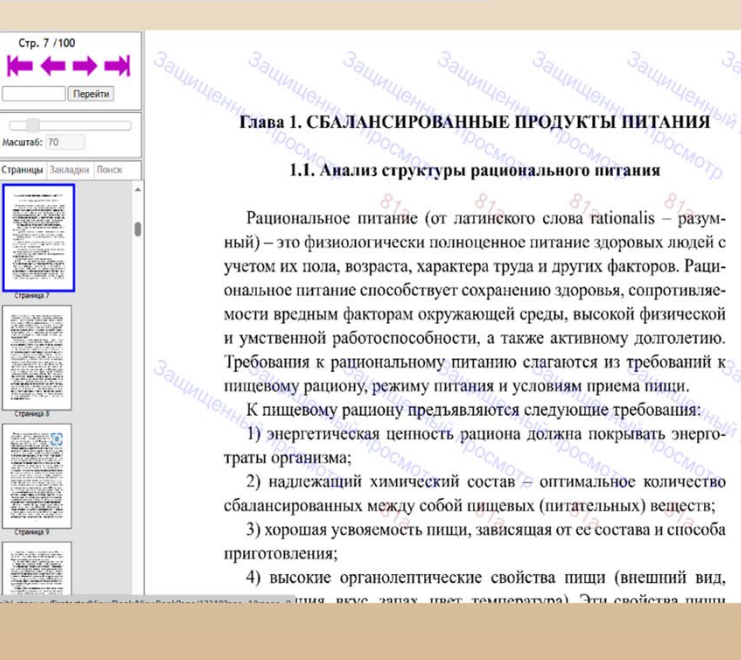

В личном кабинете прикрепленные полные тексты становятся доступными для прочтения

### Электронные библиотечные системы

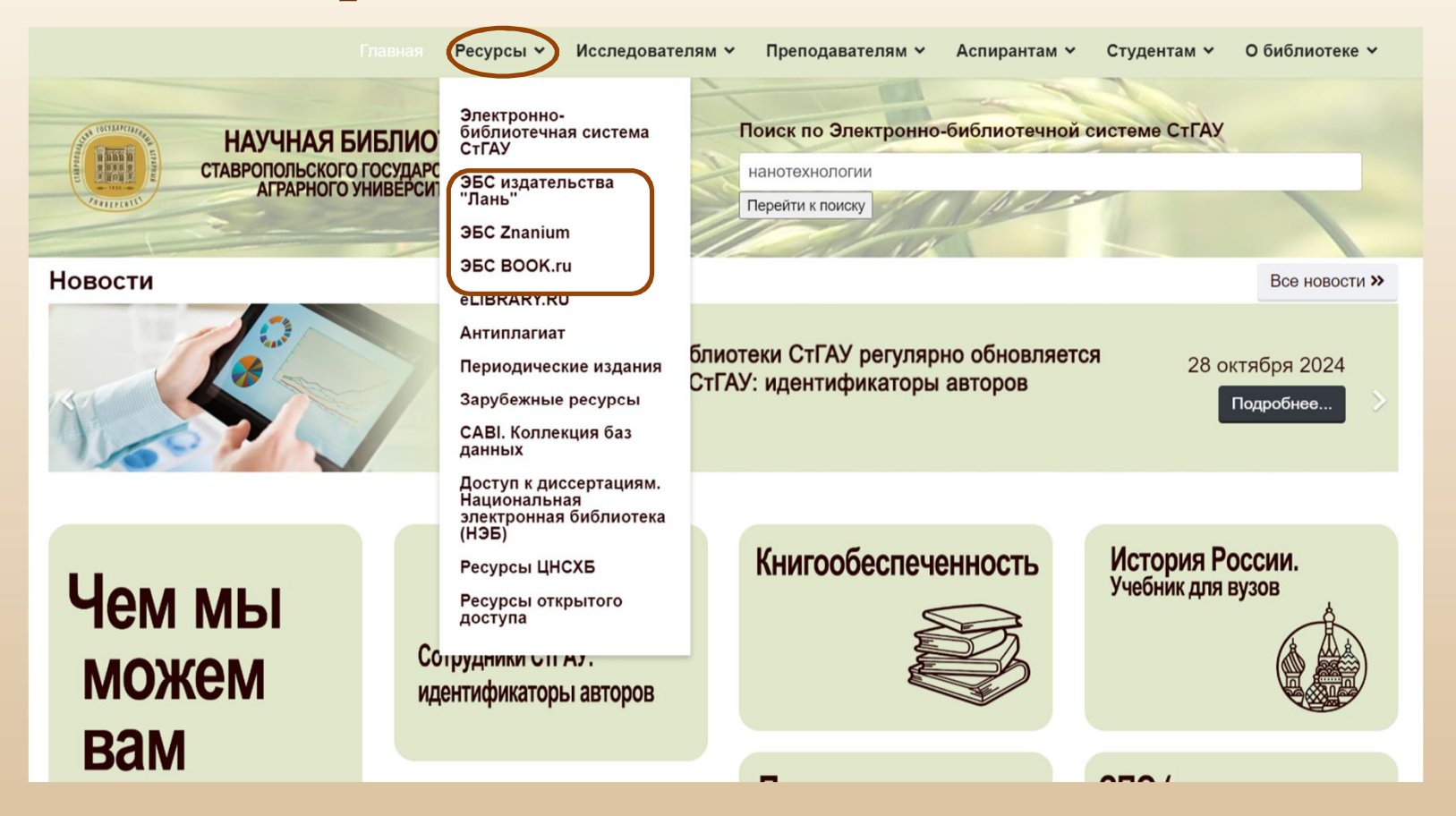

Чтобы пользоваться Электронными библиотечными системами, необходимо выполнить вход с личного кабинета, либо пройти в них регистрацию с любого компьютера библиотеки.

После этого вход в ЭБС под своим логином и паролем станет возможен с домашнего компьютера.

### ЭБС издательства «Лань»

| книги журналы вкр курсы Самотестирование                                                                                                    | <ul> <li>Тур</li> <li>Ваш IP- 194.8.129.16<br/>Ставропольский<br/>государственный аграрный<br/>университет (СтГАУ)</li> </ul> |                                                                                                    |                                                                                            |                                                                                                    |
|----------------------------------------------------------------------------------------------------|----------------------------------------------------------------------------------------------------|----------------------------------------------------------------------------------------------------|--------------------------------------------------------------------------------------------|----------------------------------------------------------------------------------------------------|
| С Электронно библиотечная система Лань, 2011-2021 (Сстранся в Сооре Рызу Сооре Рызу Рызу Сооре Рызу Сооре Рызу Сооре Рызу Сооре Рызу Сооре Рызу Сооре Рызу Сооре Рызу Сооре Рызу Сооре Рызу Сооре Рызу Сооре Рызу Сооре Рызу Сооре Рызу Сооре Рызу Сооре Рызу Сооре Рызу Сооре | <b>Бореда</b><br>развития и<br>познания<br>Вход в личный кабинет                                                              | Вход в личный<br>Логин или e-mail *<br>Введите логин или e-mai<br>Пароль *<br>Введите пароль, указанн<br>Нет аккаунта? Зарегии | кабинет<br>I, указанные при регист<br>заи<br>ый при регистрации<br>Войти ><br>стрироваться | рации<br>были пароль?                                                                                                    |
|                                                                                                    | Сообщить об ошибке                                                                                                    | J.                                                                                                    | ЛАНЬ                                                                                       | Регистрация                                                                                                    |
| При регистрации в ЭБС необходим<br>поля, помеченные звёздочкой.<br>После этого пройти по ссылке, при<br>электронную почту.                                                                                                    | о заполнить все<br>шедшей на                                                                                                  | Образова<br>система<br>Регистрация                                                                                             | ательная<br>ПАНЬ<br>з системе                                                              | Введите Ваше имя<br>Фамилия *<br>Веедите Вашу фамилию<br>Электронная почта *<br>Веадите Ваш е-mail<br>Пароль *<br>Пароль *<br>Подтвердите пароль<br>Соглашаюсь с условиями использования<br>Зарегистрироваться > |

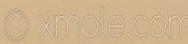

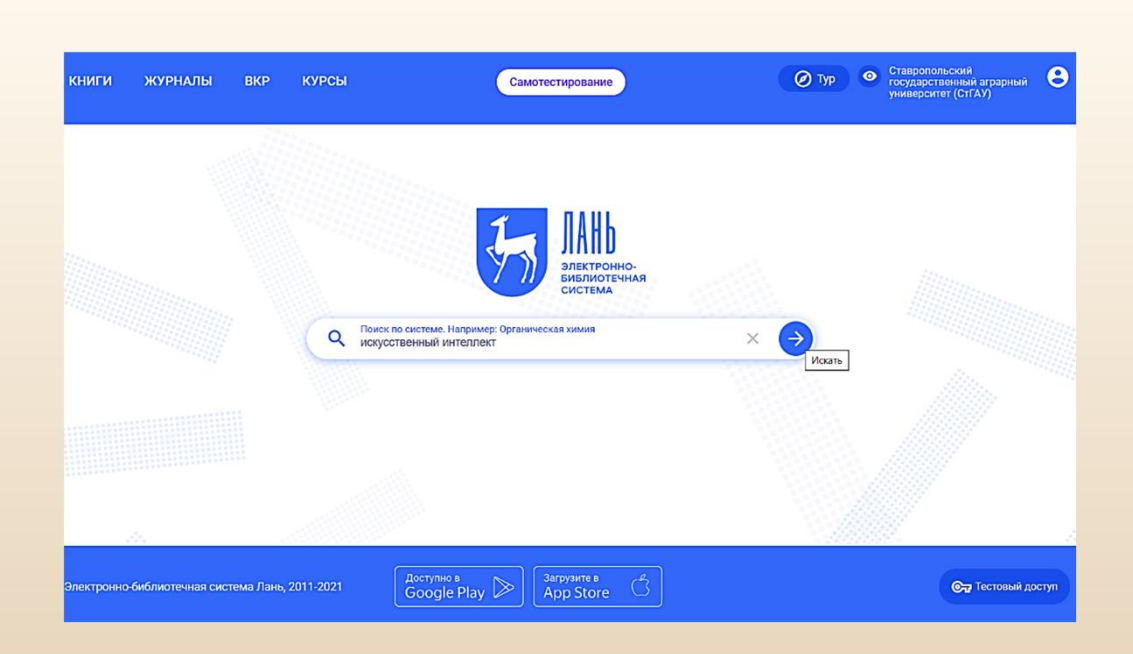

#### Расширенный поиск

Поиск можно вести по фамилии автора, названию книги, по ключевому слову (словосочетанию)

| Q Поиск по системе<br>искусственный интеллект                                                                                                    |                                           |                     | × >         | Параметры поиска                                                                                     |
|----------------------------------------------------------------------------------------------------|-------------------------------------------|---------------------|-------------|----------------------------------------------------------------------------------------------------|
| Искать в найденном                                                                                                    |                                           |                     |             | Поиск в разделах ЭБС                                                                                 |
| Найдено в названии книг (119) ^                                                                                                    |                                           |                     |             | По журналам                                                                                          |
|                                                                                                    |                                           |                     |             | Область поиска                                                                                       |
| <ol> <li>Остроух А. В., Суркова Н. Е. ⊘</li> <li>Системы искусственного интеллекта: Монография<br/>Издательство "Лань"</li> </ol>                                                                                                    | Тип<br>монография                         | Страниц<br>228 стр. | Год<br>2023 | <ul> <li>Авторы</li> <li>Название</li> <li>Текст документа</li> <li>Ключевые слова статей</li> </ul> |
| <ol> <li>Антохина Ю. А., Кричевский М. Л., Мартынова Ю. А.,<br/>Оводенко А. А.<br/>Искусственный интеллект. Инноватика: учеб. пособие<br/>Санкт-Петербургский государственный университет<br/>аэрокосмического приборостроения</li> </ol> | Тип<br>учебное пособие                    | Страниц<br>320 стр. | Год<br>2023 | Год издания<br><u>С</u> <u>–</u> ПО <u>–</u><br>Уровень образования                                  |
| <ol> <li>Газанова Н. Ш., Никольский С. Н. Методы искусственного интеллекта: учебно-<br/>методическое пособие МИРЭА - Российский технологический университет</li></ol>                                                                     | Тип<br>учебно-<br>методическое<br>пособие | Страниц<br>102 стр. | Год<br>2023 | по уровню образования •<br>Укрупненная группа<br>специальностей<br>Выберите УГСН                     |
|                                                                                                    |                                           |                     |             | Направление подготовки                                                                               |

|                         | Остроух А. В., Суркова Н.           | Ε.                        |             |
|-------------------------|-------------------------------------|---------------------------|-------------|
| BACUEE OEPA3OBANE       | Издательство                        | Издательство "Лань"       |             |
|                         | ISBN                                | 978-5-507-46441-8         |             |
| СИСТЕМЫ                 | Год                                 | 2023                      |             |
| UHTE//EKTA              | Издание                             | 3-е изд., стер.           |             |
|                         | Страниц                             | 228                       |             |
|                         | Уровень образования                 | Бакалавриат, Магистратура |             |
|                         | Э Приобрести в личное пол<br>Читать | тьзование                 |             |
| Библиографическая запис | × *                                 |                           | 💙 В избранн |
| Предварительный просмот | гр ~                                |                           |             |
| Аннотация               |                                     |                           |             |

В монографии изложены концептуальные основы и методы представления знаний в системах искусственного интеллекта. Рассмотрены различные подходы, применяемые при проектировании и разработке интеллектуальных систем и технологий в транспортном комплексе, а также рассмотрены тенденции развития систем искусственного интеллекта.Монография может быть использована для формирования профессиональной компетентности студентов высших учебных заведений, кадров высшей квалификации и научных сотвулников обучающихся и велущих научные исследования в области разработки и практического Смотреть целиком 🗸

Перед работой с книгой предоставляется возможность ознакомиться с аннотацией, полным библиографическим описанием и осуществить предварительный просмотр.

Во время работы можно делать закладки по тексту, копировать цитаты, сохранить часть текста, добавить книгу в избранное.

| Остроух А. В., Суркова Н. Е. Системы и | скусственного интеллекта                                                                                                    |            |
|----------------------------------------|----------------------------------------------------------------------------------------------------|------------|
| 2 🛈                                    | < 3 из 228 > Q Автоматически • • • 🛠 С• :                                                                                                    | ତ 🖉 🖶 ଓଓ 🏠 |
|                                        | ОГЛАВЛЕНИЕ<br>ВВЕДЕНИЕ                                                                                                    |            |
|                                        | информационных систем                                                                                                    |            |
|                                        | 1.2.3. Классификация знаний       20         1.2.4. Базы знаний       23         1.2.5. Архитектура интеллектуальных систем       25         2. МЕТОДЫ ПРЕДСТАВЛЕНИЯ ЗНАНИЙ И РЕШЕНИЯ ЗАДАЧ       25         В ИНТЕЛЛЕКТУАЛЬНЫХ СИСТЕМАХ       27         2.1. Модели и методы представления знаний       27         2.1.1. Классификация моделей представления знаний       27         2.1.2. Неформальные (семантические) модели       28 |            |

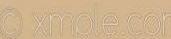

### ЭБС «Znanium.com»

| <b>2</b> 0 дней до окончания доступа, продлить 8                                                                                                    | Репистрация / Вход (IP:194.8.129.16)                                                                                                    |
|----------------------------------------------------------------------------------------------------|----------------------------------------------------------------------------------------------------|
| мой хлалиим каталог коллекции о проекте цены справка вебинары                                                                                                    |                                                                                                    |
| Несь фонд 💙 Понос по документам, издательствам, авторам, аффилиациям авторов, периодике, классификаторам                                                                                                    | ♦ × Haïm                                                                                                    |
| Znanium объединяет электронную библиотеку и интернет-магазин учебной и научн                                                                                                    | юй литературы                                                                                                    |
| Документы<br>• 87 000+ документов, в т.ч.<br>• 29 800+ учебников и учебнико пособий<br>• 15 000+ монострафизи<br>• 5 500+ манутоки журналав<br>• 5 500+ манутоки журналав<br>• 5 500+ калутски журналав<br>• Бартужизыке пабораторные практикумы<br><b>Коллекции</b><br>• Селовная коллекция: 47 800+ документов<br>ог 48 тадательств<br>• Барокая коллекция, 47 800+ документов<br>ог 48 тадательств<br>• Барокая коллекция, 37 сПО: 10 000+<br>полито<br>и сарантов<br>• Партиерские коллекций<br>• Партиерские коллекций<br>• Партиерские коллекция<br>• Партиерские коллекция | Эксклюзивно для<br>Znanium<br>ый доступ к книгам и журналам<br>елети: НИЦИНОРА.М, НОРАМ,<br>в Рузовский учебник, Магнстр,<br>оруд. Форуд. Алафа-М, и др.— всего<br>0+ документов |
|                                                                                                    | 20 дней до окончания доступа, продлить<br>В Регистрация / Вход (IP:194.8.129.16)<br>мой ZNANIUM КАТАЛОГ КОЛЛЕКЦИИ О ПРОЕКТЕ ЦЕНЫ СПРАВКА ВЕБИНАРЫ                                |
|                                                                                                    | Главная > Вход                                                                                                    |
| Необходимо пройти регистрацию                                                                                                    | Вы находитесь в сети организации Ставропольский государственный аграрный университет.<br>Для получения возможности удаленной работы с сайтом, пожалуйста, авторизуйтесь.         |
| для дальнейшего входа в                                                                                                    |                                                                                                    |
| систему под своим логином и паролем.                                                                                                    | Вход                                                                                                    |
|                                                                                                    | Логин или Email *                                                                                                    |
|                                                                                                    | Пароль *                                                                                                    |
|                                                                                                    |                                                                                                    |
|                                                                                                    | Забыли пароль?                                                                                                    |
|                                                                                                    | Вход                                                                                                    |
|                                                                                                    | Войти через:                                                                                                    |

() xmole.co

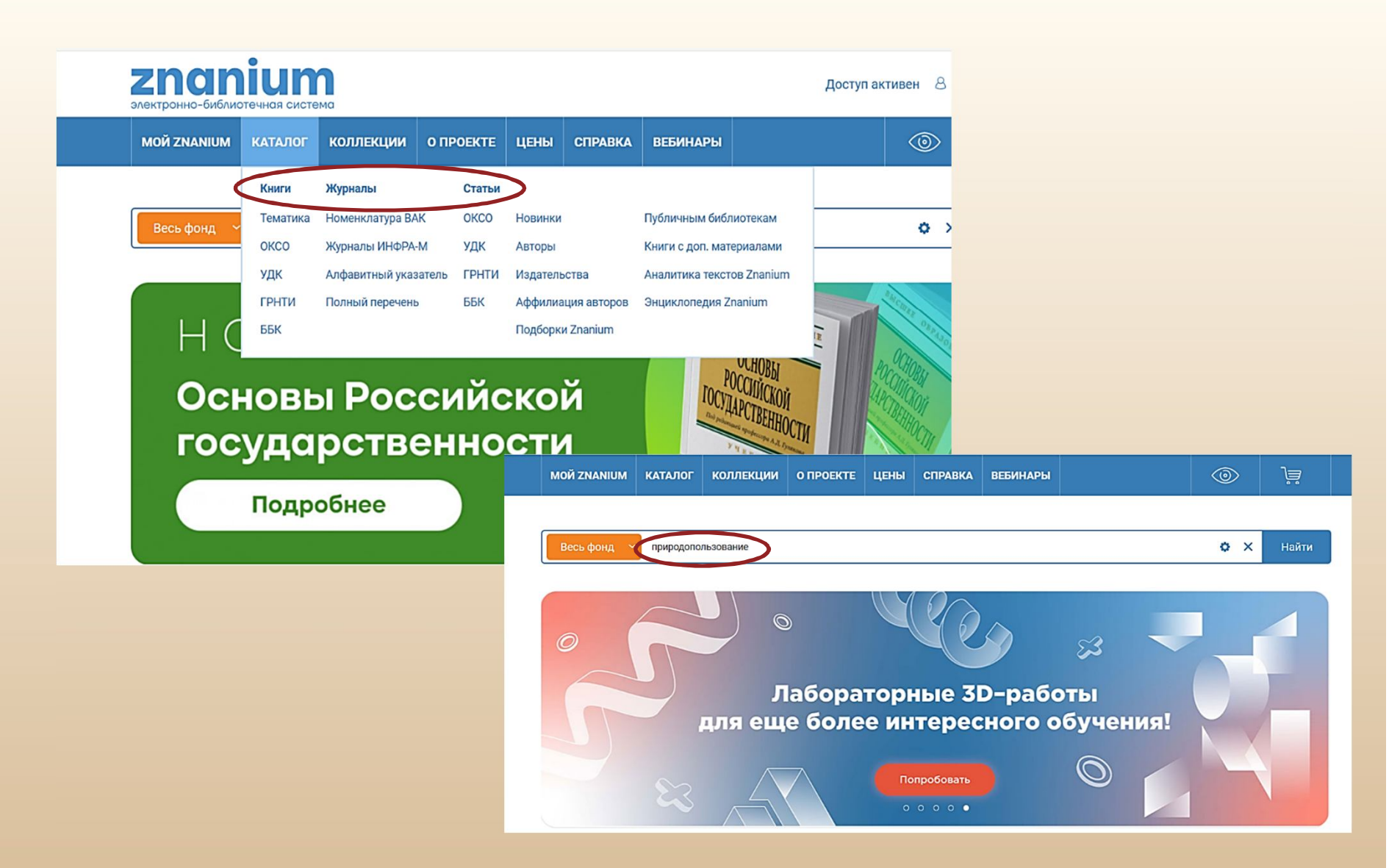

Поиск можно вести по каталогам (книги, журналы, статьи), либо с помощью поисковой строки, задав необходимый запрос. Им может быть фамилия автора, название книги, ключевое слово (словосочетание).

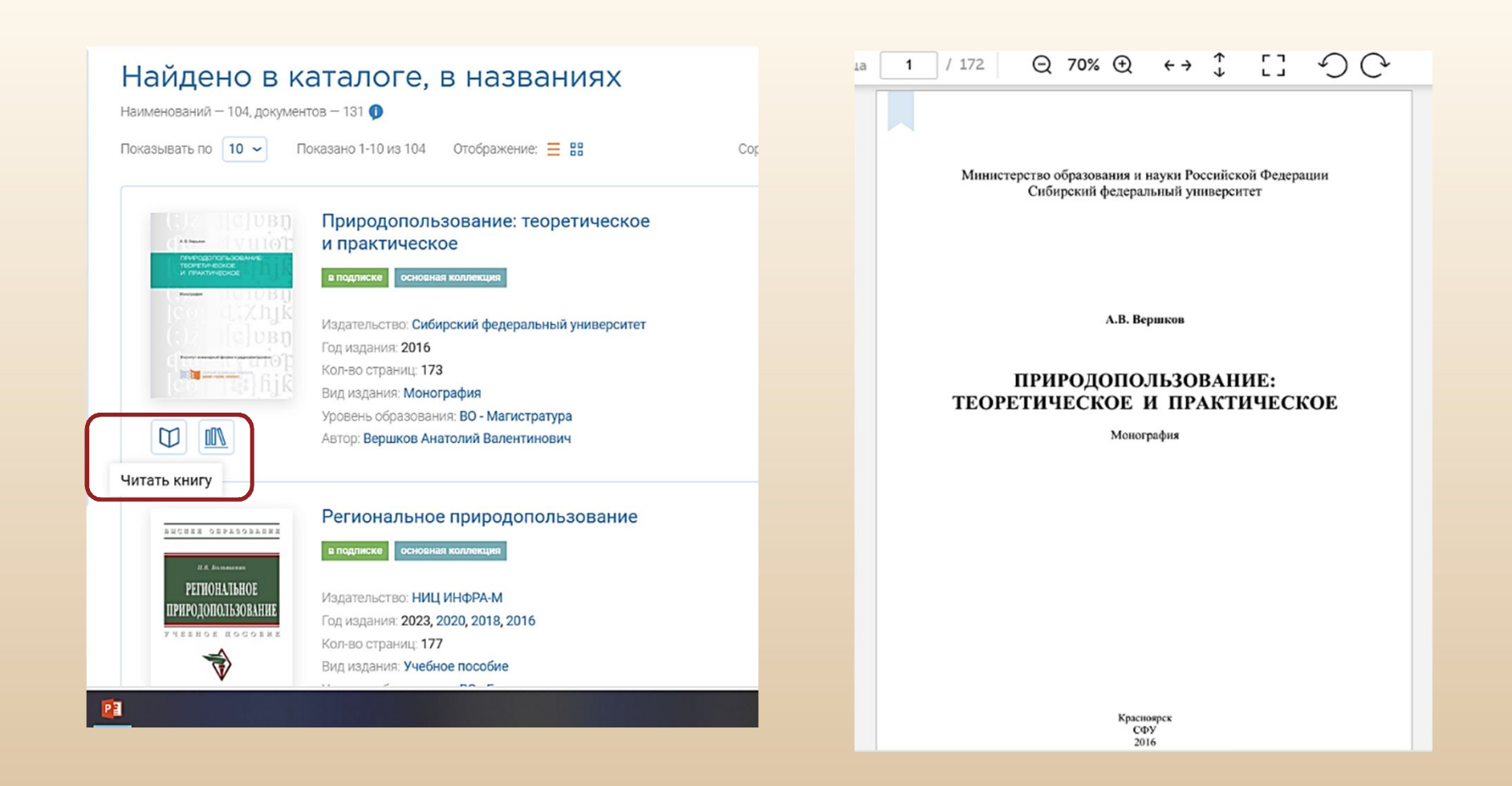

Ознакомиться с полным текстом найденных источников можно с помощью кнопки «читать книгу»

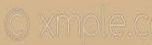

### ЭБС Book.ru

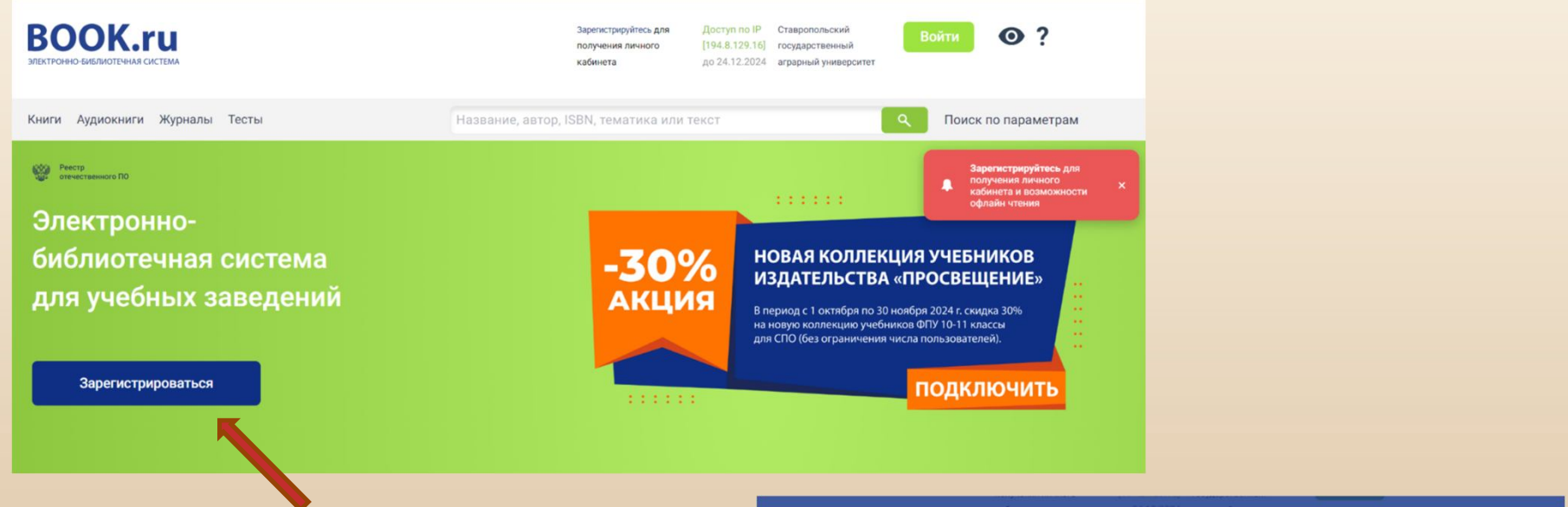

Необходимо пройти регистрацию для дальнейшего входа в систему под своим логином и паролем.

| Войти через                     | ФЕДУРУС |   |              | Зарегистрируйтесь для<br>получения личного<br>кабинета и возможности |
|---------------------------------|---------|---|--------------|----------------------------------------------------------------------|
| E-mail * :                      |         | _ |              | офлайн чтения                                                        |
| E-mail                          |         |   |              |                                                                      |
|                                 |         |   | ОВАЯ КОЛЛЕКЦ | ИЯ УЧЕБНИКОВ                                                         |
| Пароль                          |         | 0 | ЗДАТЕЛЬСТВА  | «ПРОСВЕЩЕНИЕ»                                                        |
| ( ap of the                     |         | - |              |                                                                      |
| Регистрация                     | Войти   |   |              |                                                                      |
| Регистрация нового пользователя | apone : |   |              |                                                                      |
|                                 |         |   |              |                                                                      |

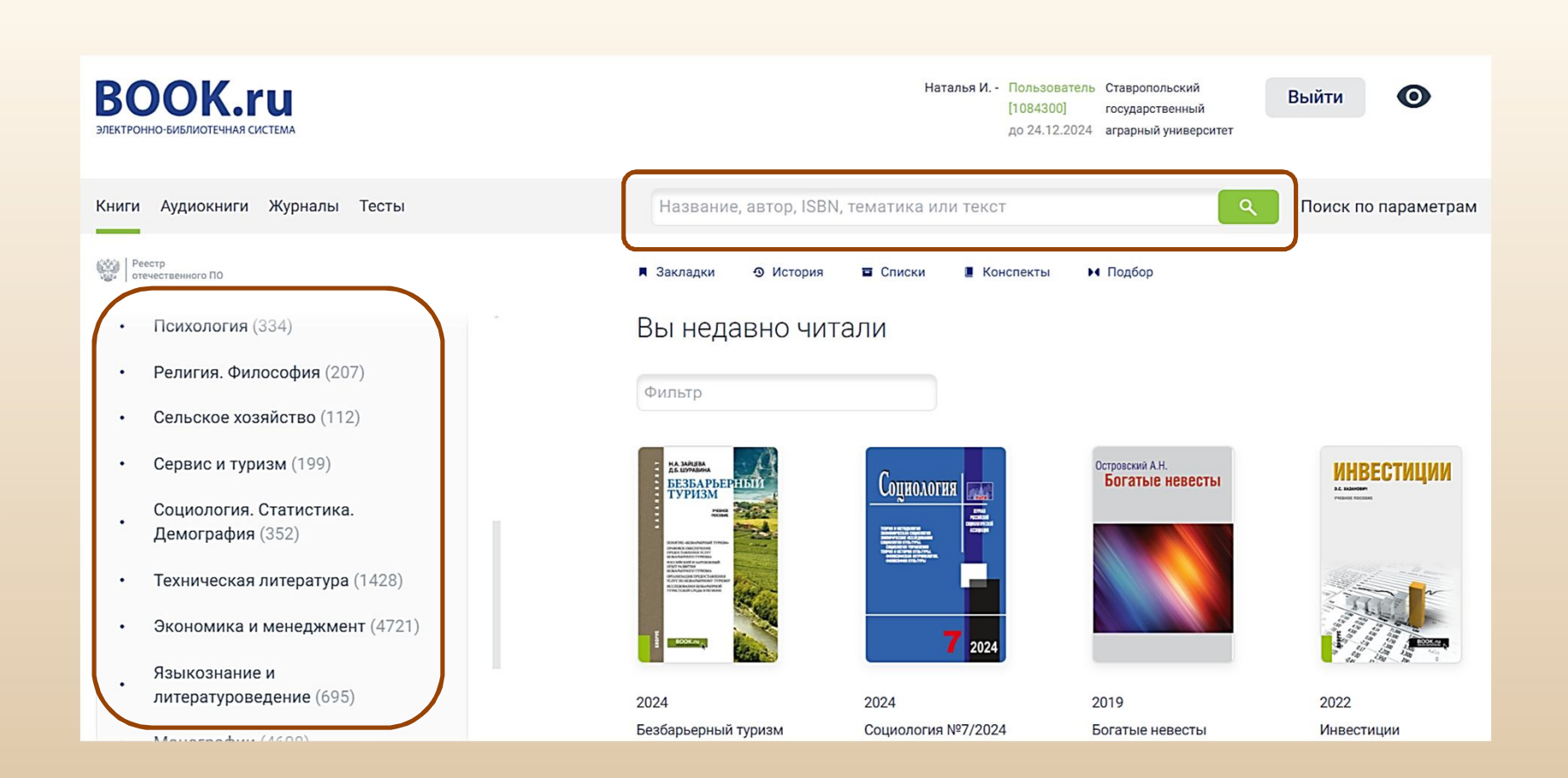

Подбор литературы по определенной теме возможен через поисковую строку, либо при ознакомлении с предложенными тематическими подборками.

| Книги Аудиокниги Журналы Тесты          | инвестиции      | ) ×                                                                                                    | ٩                                  |
|-----------------------------------------|-----------------|----------------------------------------------------------------------------------------------------|------------------------------------|
| Ресстр<br>отечественного ПО             | Закладки Э Исто | ория 🖬 Списки 📲 Конспекты 🕨 Подбор                                                                     |                                    |
| Настройки поиска:                       | Найдено: 863    |                                                                                                    | Фильтр                             |
| Сохранить настройки для других запросов |                 |                                                                                                    | Экспорт в Excel                    |
| Искать в тексте книг                    | Выбрано книг    | :0 (1)                                                                                                 |                                    |
| Область поиска 🗸 🗸                      |                 | Инвестиции в экономике                                                                                 | 2024                               |
| Режим поиска 🗸 🗸                        |                 | Галушкина А.И., Нагаева Е.А.<br>Русайне                                                                | <b>Учебное пособие</b><br>184 стр. |
| Фильтр найденного:                      | sci             | Найдено совпадений в содержании: 6 ∨                                                                   |                                    |
| Тематика 🗸                              | инвестиции      | Инвестиции в инновационном процессе<br>Афонина В.Е., под ред., Саркисян Ж.М., под ред., Архипова М.Ю., | 2024<br>Учебник                    |
| оксо 🗸                                  |                 | Архипов К.В., Афонина В.Е., Афонина Е.В., Рыбин М.В., Саркисян<br>КиоРус                               | Ж.М.,                              |
| Сбросить Применить                      |                 | Найдено совпадений в содержании: 3 🗸                                                                   |                                    |
|                                         | MUDERTHINK      | Инвестиции                                                                                             | 2022                               |

Ознакомиться с полным текстом найденных источников можно с помощью кнопки «Читать».

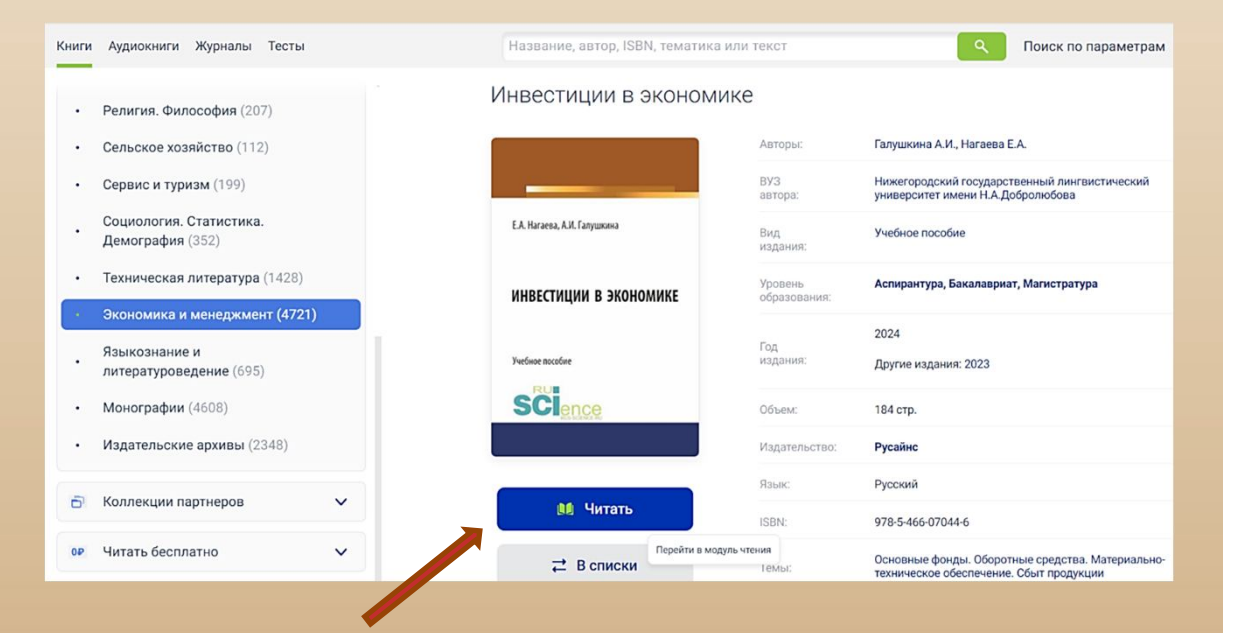

### Сайт научной библиотеки: https://bibl-stgau.ru/

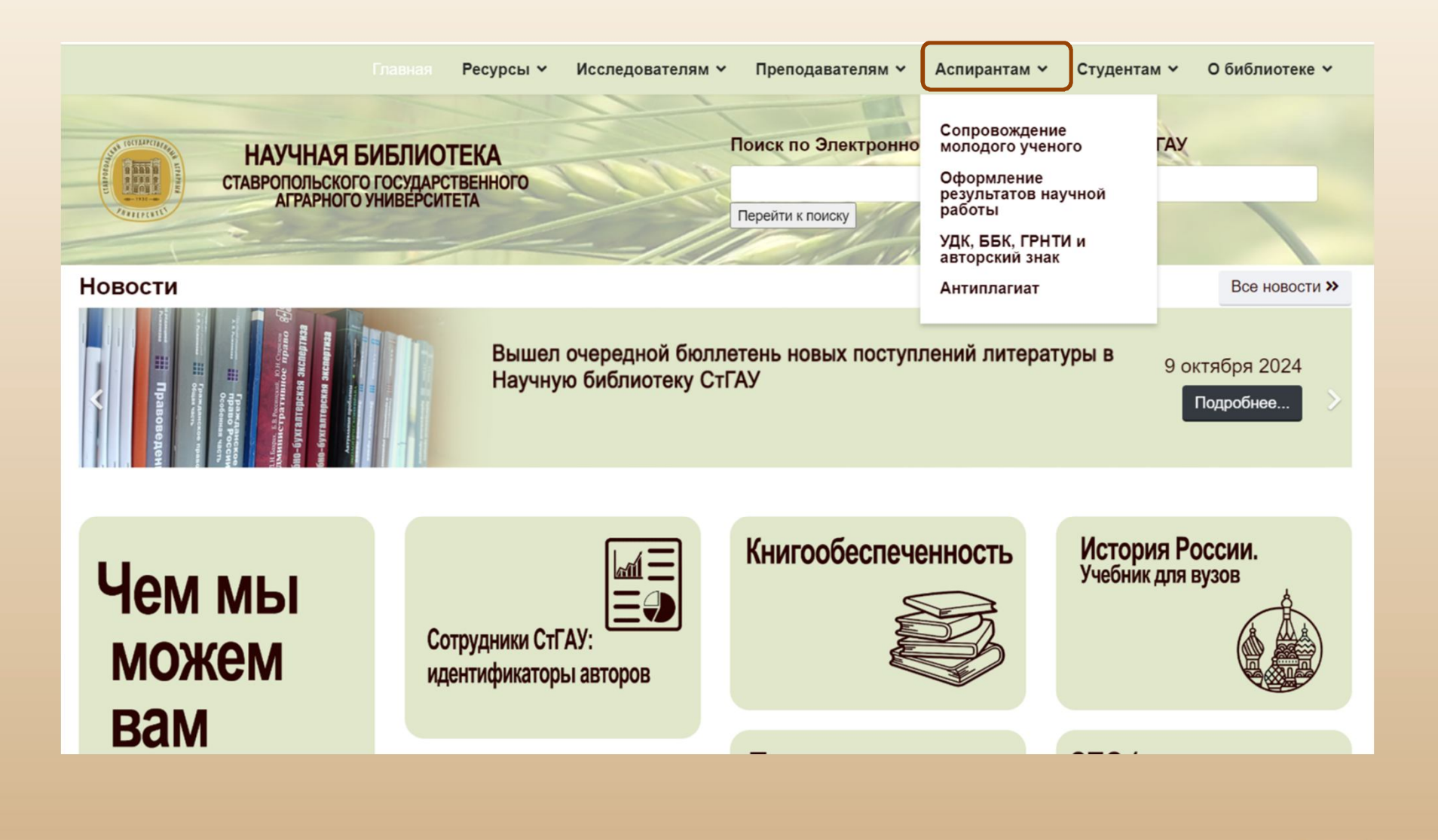

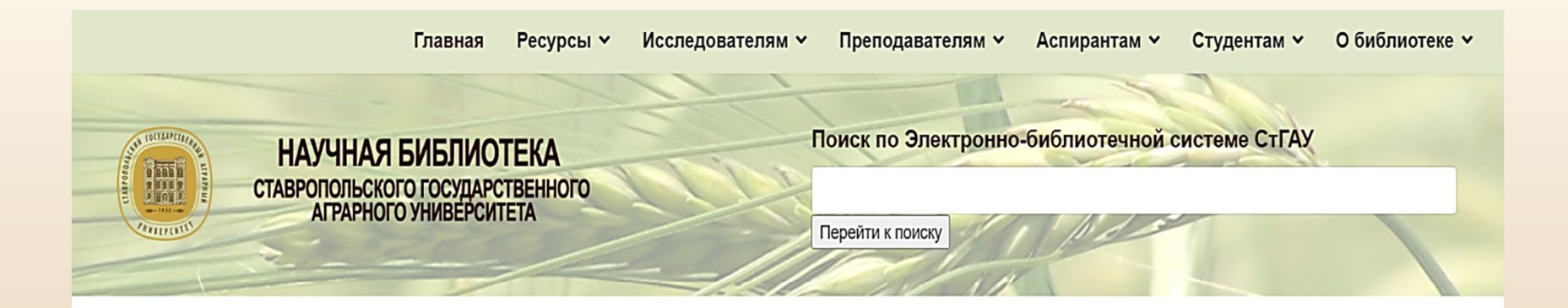

#### Оформление результатов научной работы

Исследователям

Библиографический аппарат научной работы – это источники, используемые автором при её написании. Он представлен библиографическим списком и библиографическими ссылками, которые оформляются по ГОСТам.

ГОСТЫ

Образцы библиографического описания документа

Образцы оформления затекстовых библиографических ссылок

Зарубежные стандарты на библиографические записи

На сайте научной библиотеки можно ознакомиться с образцами оформления списка использованной литературы для своей научной работы.

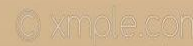

Аспирантам • Оформление результатов научной работы • Исследователям • Образцы библиографического описания документа

Образцы описания документов по ГОСТу Р 7.0.100-2018

#### Библиографическая запись. Библиографическое описание.

#### Общие требования и правила составления

#### Законодательные материалы

Российская Федерация. Законы. Об общих принципах организации местного самоуправления в Российской Федерации : Федеральный закон № 131-ФЗ. – Москва : Проспект ; Санкт-Петербург : Кодекс, 2017. – 158 с.

Российская Федерация. Законы. О ратификации Конвенции о правовом статусе Каспийского моря : Федеральный закон от 01.10.2019 г. №329-ФЗ // Собрание законодательства Российской Федерации. – 2019. – Вып. № 40. – Ст. 5489.

Российская Федерация. Президент (2018– ... ; В. В. Путин). О мерах государственной поддержки лиц, проявивших выдающиеся способности : Указ Президента РФ от 07.12.2015 N 607 (ред. от 18.11.2019). – Доступ из справ.правовой системы «Консультант Плюс» (дата обращения: 29.11

Российская Федерация. Правительство. О государственной авт информационной системе "Управление" : Постановление Пран 25.12.2009 N 1088 (с изменениями и дополнениями). – Д

правовой системы «Гарант» (дата обращения: 29.11.2019).

#### Книги

#### С 1 автором

Вайцеховская, С. С. Методические указания по изучению дисциплины «Основы предпринимательской деятельности» : для бакалавров факультета социальнокультурного сервиса и туризма направления 43.03.01 «Сервис», 43.03.02 «Туризм» / С. С. Вайцеховская ; Ставропольский государственный аграрный университет. – Ставрополь, 2018. – 359 КБ.

#### С 2-мя авторами

Аносова, Т. Г. Технологии комфорта : учебное пособие / Т. Г. Аносова, Ж. Танчев. – Екатеринбург : УрФУ, 2016. – 72 с.

#### С 3-мя авторами

Синяева, И. М. Маркетинг в предпринимательской деятельности : учебник / И. М. Синяева, С. В. Земляк, В. В. Синяев ; под ред. Л. П. Дашкова. – 5-е изд. – Москва : Дашков и К\*, 2017. – 266 с.

#### С 4-мя авторами

Диагностика деформаций обмоток силовых трансформаторов : методические

Диссертация и автореферат диссертации

Ященко, Е. А. Гемобартонеллез кошек : специальность 03.02.11 «Паразитология» : диссертация на соискание ученой степени кандидата ветеринарных наук / Ященко Евгения Алексеевна ; Ставропольский государственный аграрный университет. – Ставрополь, 2018. – 140 с.

Коваль, Е. В. Влияние цианобактерий на жизнедеятельность ячменя в условиях загрязнения метилфосфоновой кислотой : специальность 03.02.08 «Экология (биология)» : автореферат диссертации на соискание ученой степени кандидата сельскохозяйственных наук / Коваль Екатерина Викторовна ; Вятский государственный университет. – Тюмень, 2019. – 18 с.

#### Главы из книг

Банникова, Н. В. Стратегическое планирование развития организации / Н. В. Банникова // Система планирования деятельности организации : учебное пособие / Н. В. Банникова, А. Р. Байчерова, С. С. Вайцеховская [и др.]; под ред. Н. В. Банниковой. – Ставрополь, 2016. – С. 39–62.

Разработка системы сбалансированных показателей логистики // Стратегическое управление целями поставок / Н. Г. Плетнева. – Санкт-Петербург, 2014. – Глава 2. – С. 24–49.

#### Статьи из сборников

Петрова, А. В. Финансовый рычаг в финансовом менеджменте / А. В. Петрова, Е. Н. Сажнева, К. В. Федорова // Актуальные аспекты финансово-кредитного регулирования экономики: теория и практика : сб. статей междунар. науч.-практ. конф., приуроченной ко Дню финансиста (Ставрополь, 5–6 сентября 2019 г.) /

#### Более 4-х авторов

еллектуальные информационные системы и среды : Швецов, А. А. Суконщиков, Д. В. Кочкин [и др.] ;

эжко, Е. А. Вахтина, Ш. Ж. Габриелян, Л. Ф. Маслова :

арственный аграрный университет. - Ставрополь : АГРУС,

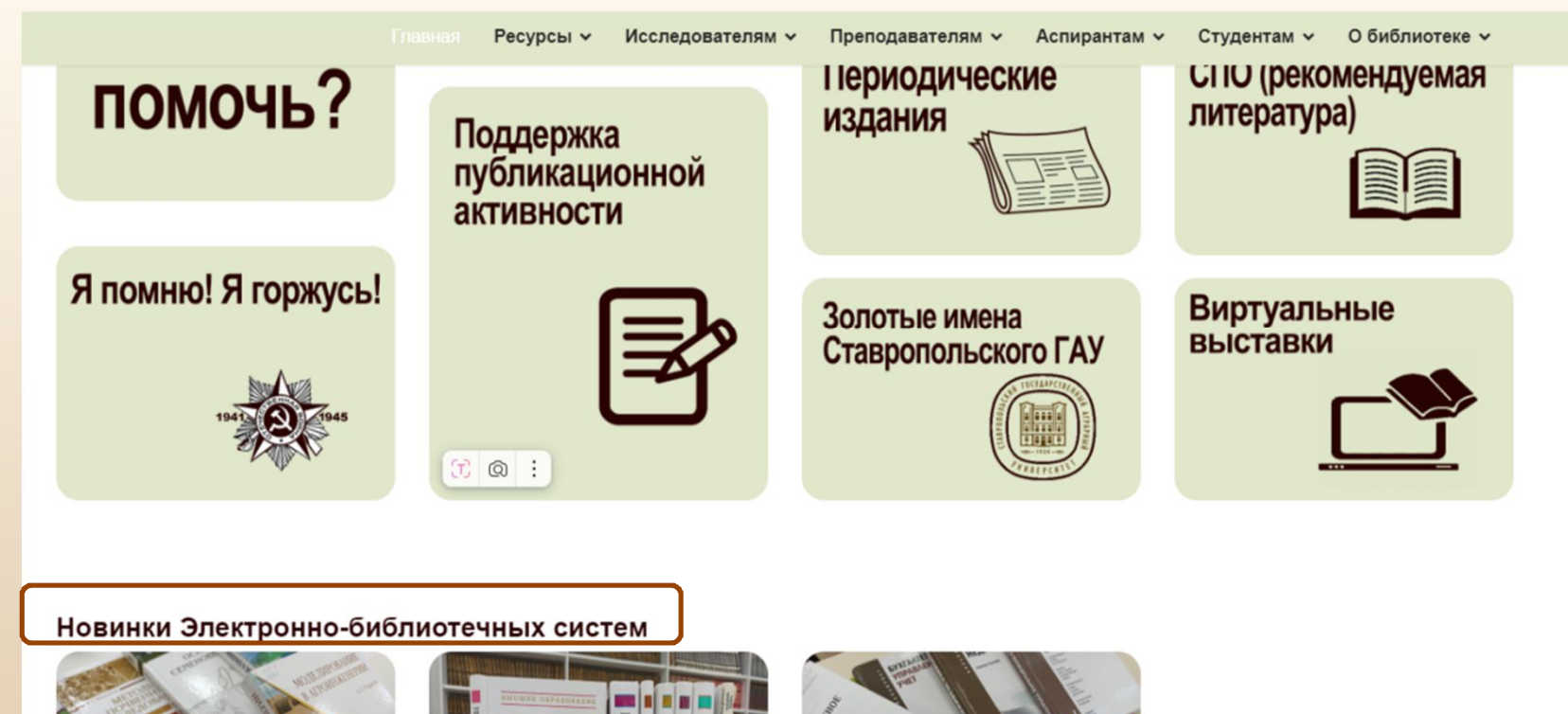

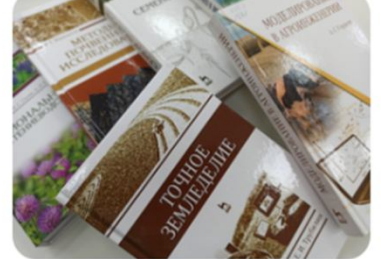

ЭБС издательства "Лань"

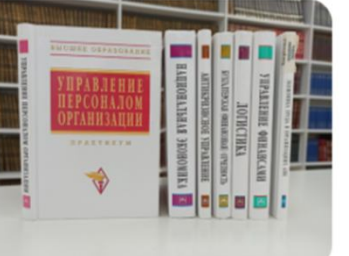

#### ЭБС Znanium.com

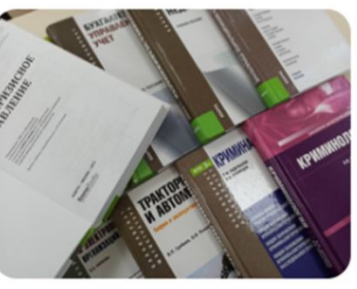

ЭБС BOOK.ru

#### Можно знакомиться с новинками Электронно-библиотечных систем

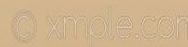

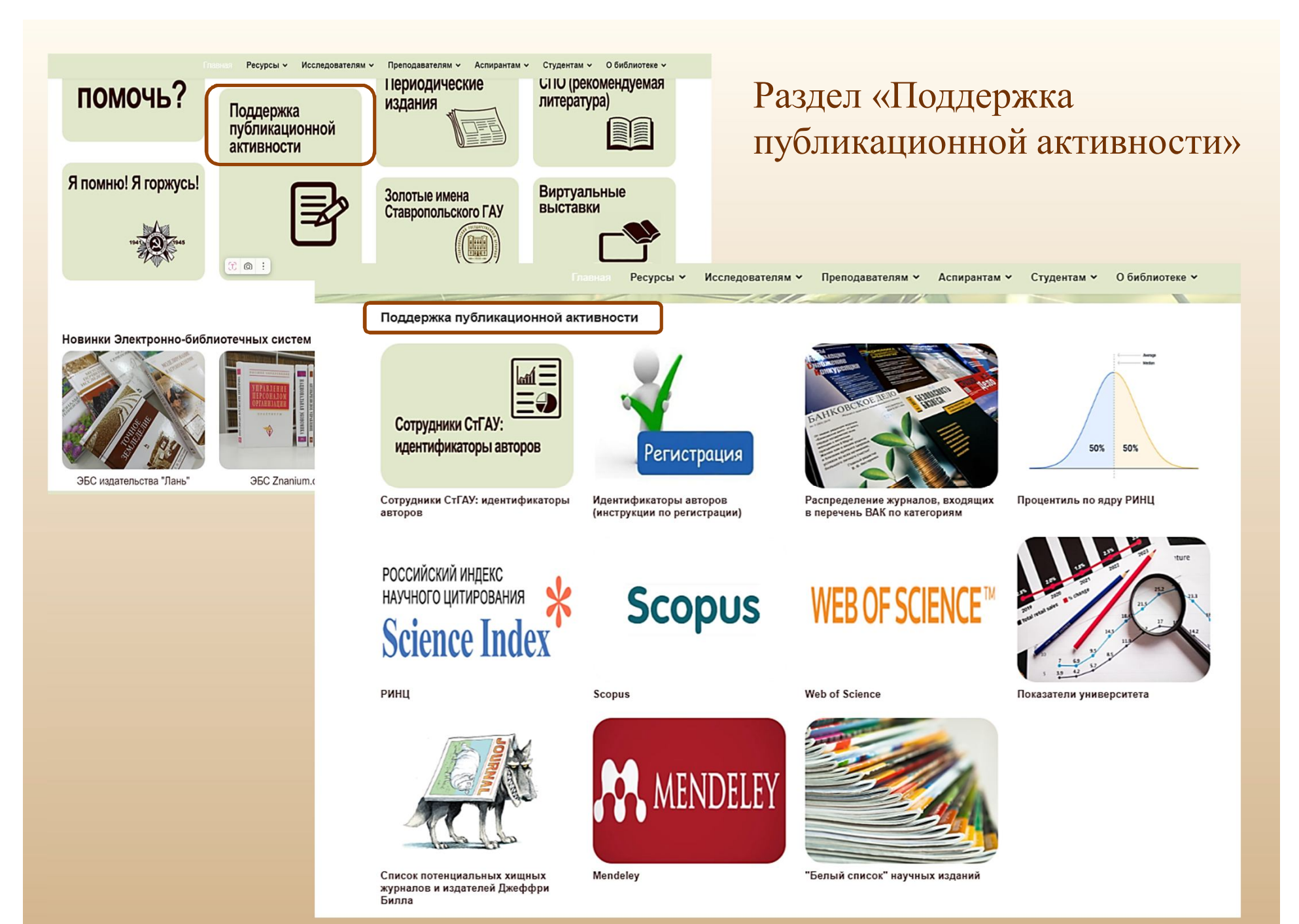

© xmole.cc

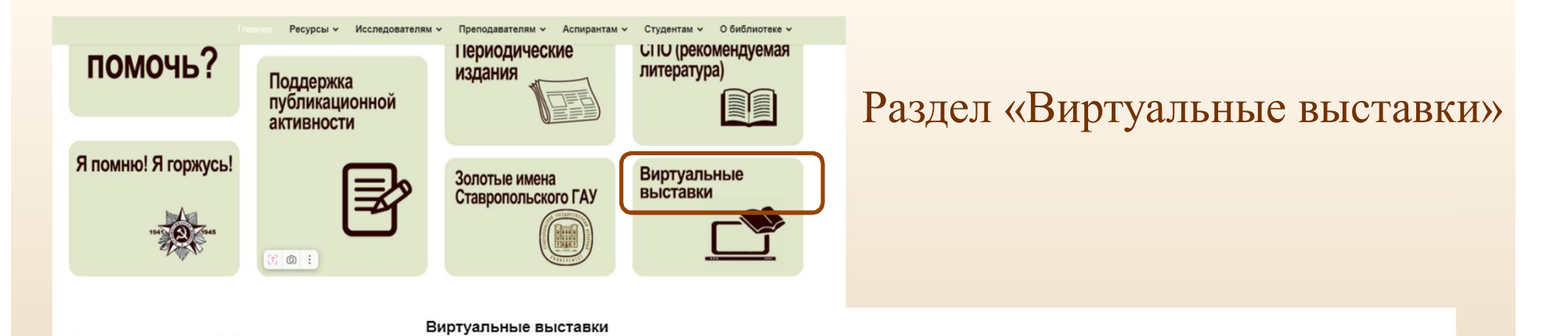

Новинки Электронно-библиотечных систем

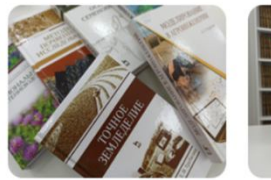

ЭБС издательства "Лань"

ЭБС Znanium.com

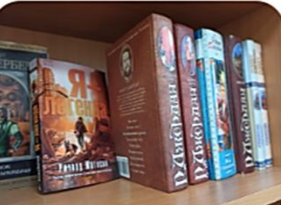

Новинки учебной и художественной литературы

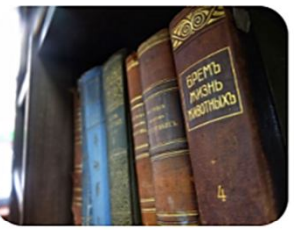

Музей редких изданий

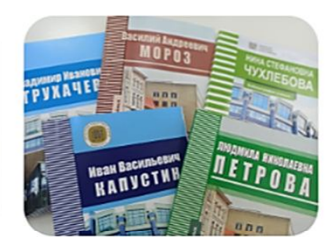

Биобиблиографические указатели трудов ученых СтГАУ

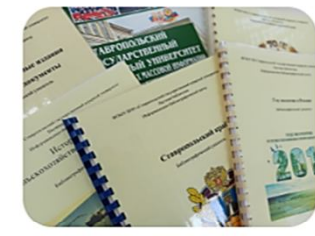

Библиографические указатели (тематические)

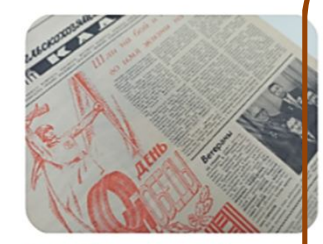

Газета "За сельхозкадры"

Выставка трудов профессора,

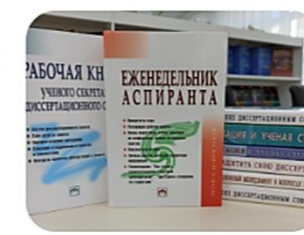

Готовим диссертацию. В помощь аспирантам и соискателям. Список литературы

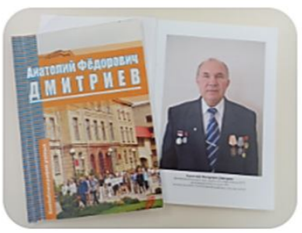

Выставка трудов профессора, доктора биологических наук Дмитриева Анатолия Федоровича

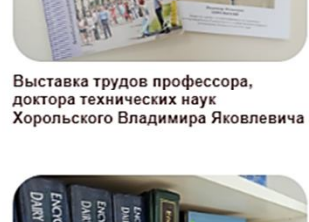

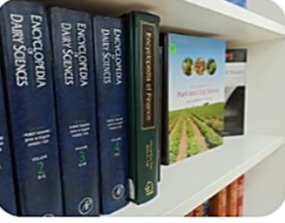

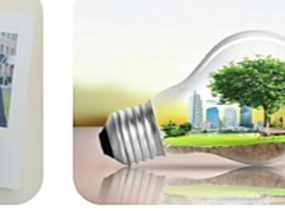

Ресурсосберегающие технологии

Книги опаленные войной

По странам, континентам и городам

Готовим диссертацию. В помощь аспирантам и соискателям. Список литературы

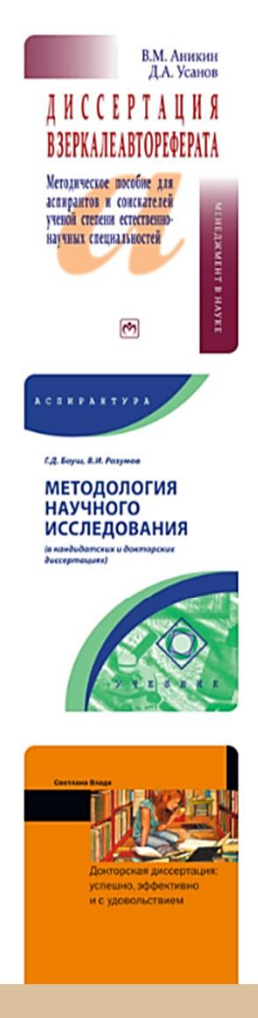

ЭБС «Znanium»: Аникин, В. М. Диссертация в зеркале автореферата : методическое пособие для аспирантов и соискателей ученой степени естественно-научных специальностей / В.М. Аникин, Д.А. Усанов. - 3-е изд., перераб. и доп. — Москва : ИНФРА-М, 2024. — 128 с. — (Менеджмент в науке). - ISBN 978-5-16-006722-3 В пособии даются современные рекомендации по написанию автореферата диссертации на соискание ученой степени кандидата и доктора наук. Комментируются требования к автореферату, предъявляемые «Положением о порядке присуждения ученых степеней», государственными стандартами и сложившимися в научной среде нормами. Подробно анализируются структура автореферата, его аспектные характеристики, приводятся примеры формулировок рубрик автореферата, высказывания выдающихся личностей о научном творчестве. В приложениях даются общие сведения о документации соискателя, сведения из истории диссертационных защит. биографические данные.

ЭБС «Znanium»: Боуш, Г. Д. Методология научного исследования (в кандидатских и докторских диссертациях) : учебник / Г. Д. Боуш, В. И. Разумов. — Москва : ИНФРА-М, 2023. — 227 с. — (Аспирантура). — DOI 10.12737/991914. - ISBN 978-5-16-018520-0

В учебнике изложены теоретические и практические аспекты методологии научных исследований в соответствии с последовательностью этапов подготовки и проведения исследования в рамках научно-квалификационных и диссертационных работ. Включает методологические подходы и технологии выбора темы исследования, обоснования ее актуальности, формулирования проблемы и гипотезы, разработки концепции и программы исследования, формирования методологии исследования, применения научных методов, интерпретации полученных результатов, их описания в научных текстах и представления экспертам в форме докладов и научных работ разного формата. Описывается несколько классов категориальных методов, предназначенных для исследования объектов на сущностном уровне.

ЭБС «Znanium»: Влади, С. Докторская диссертация: успешно, эффективно и с удовольствием : практическое пособие / С. Влади. — Москва : Магистр : ИНФРА-М, 2023. — 128 с. - ISBN 978-5-9776-0339-3 Автор, австралийский ученый, недавно получивший степень PhD, делится опытом обучения в докторантуре, своими выводами и рекомендациями. Цель этой книги — вдохновить докторантов, аспирантов и их руководителей, а также помочь им сделать процесс работы над диссертацией менее напряженным и более приятным. Опытные преподаватели из Европы, Австралии, Новой Зеландии и США были приглашены участвовать в интервью. Все интервью были проанализированы, чтобы выявить секреты выдающихся руководителей о том, как взрастить успешных исследователей.

В разделе «Виртуальные выставки» можно сразу ознакомиться с полным текстом представленных источников.

## Обслуживание аспирантов и соискателей в научной библиотеке:

- Сдача/получение/замена печатных изданий научный абонемент (217 ауд.)
- Работа с авторефератами, диссертациями, статистическими сборниками научный абонемент (217 ауд.)
- Работа в Научной электронной библиотеке (НЭБ) научный абонемент (217 ауд.)
- Справки о публикационной активности. Справочная информация по поддержке публикационной деятельности – Центр библиографической и наукометрической информации (213 ауд.)
- Присвоение индексов УДК, ББК, ГРНТИ Центр библиографической и наукометрической информации (213 ауд.)
- Размещение публикаций в БД РИНЦ Центр библиографической и наукометрической информации (213 ауд.)

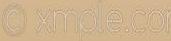

## Благодарю за внимание

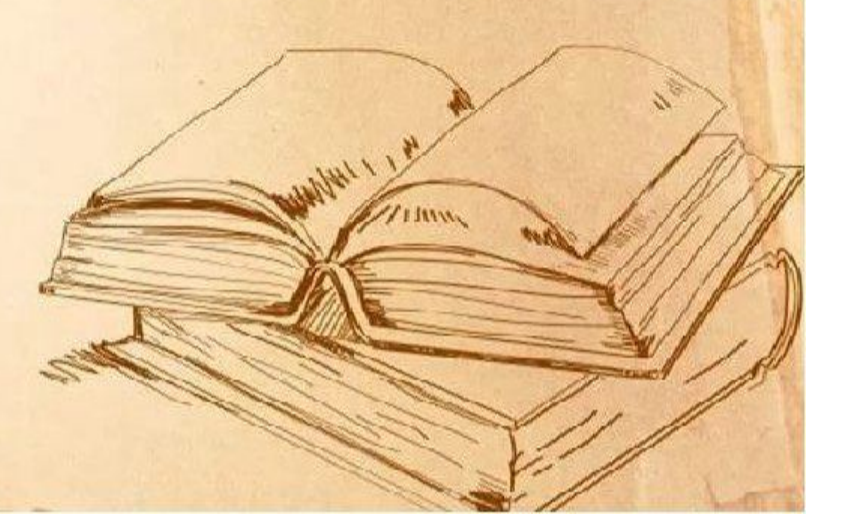